# DealRoom Admin Pipeline Guide

## **E** DealRoom

# Table of Contents

| Navigation Bar               | 3  |
|------------------------------|----|
| Email Notifications Settings | 4  |
| Board View Overview          | 5  |
| Table View Overview          | 6  |
| Timeline View Overview       | 7  |
| Deal Card Notes View         | 8  |
| Deal Card Emails View        | 9  |
| Deal Card Groups View        | 10 |
| Deal Card Phases View        | 11 |
| People Overview              | 12 |
| Deleted or Closed Deal Card  | 13 |
| Reports History Tab          | 14 |
| Reports Phases Tab           | 15 |

# **H** DealRoom

| Report Dashboard Tab                | 16 |
|-------------------------------------|----|
| Reports Dashboard Add View          | 17 |
| Settings General Tab                | 18 |
| Settings General Tab Continued      | 19 |
| Settings Custom Field Tab           | 20 |
| Settings Custom Field Tab Continued | 21 |
| Settings Auth Tab                   | 22 |
| Settings Deal Pipeline Access Tab   | 23 |
| Grant Access To Deal Pipeline       | 24 |
| Settings Trash Tab                  | 25 |
| Billing                             | 26 |
| Notifications                       | 27 |
| Help                                | 28 |
|                                     |    |

## Navigation Bar

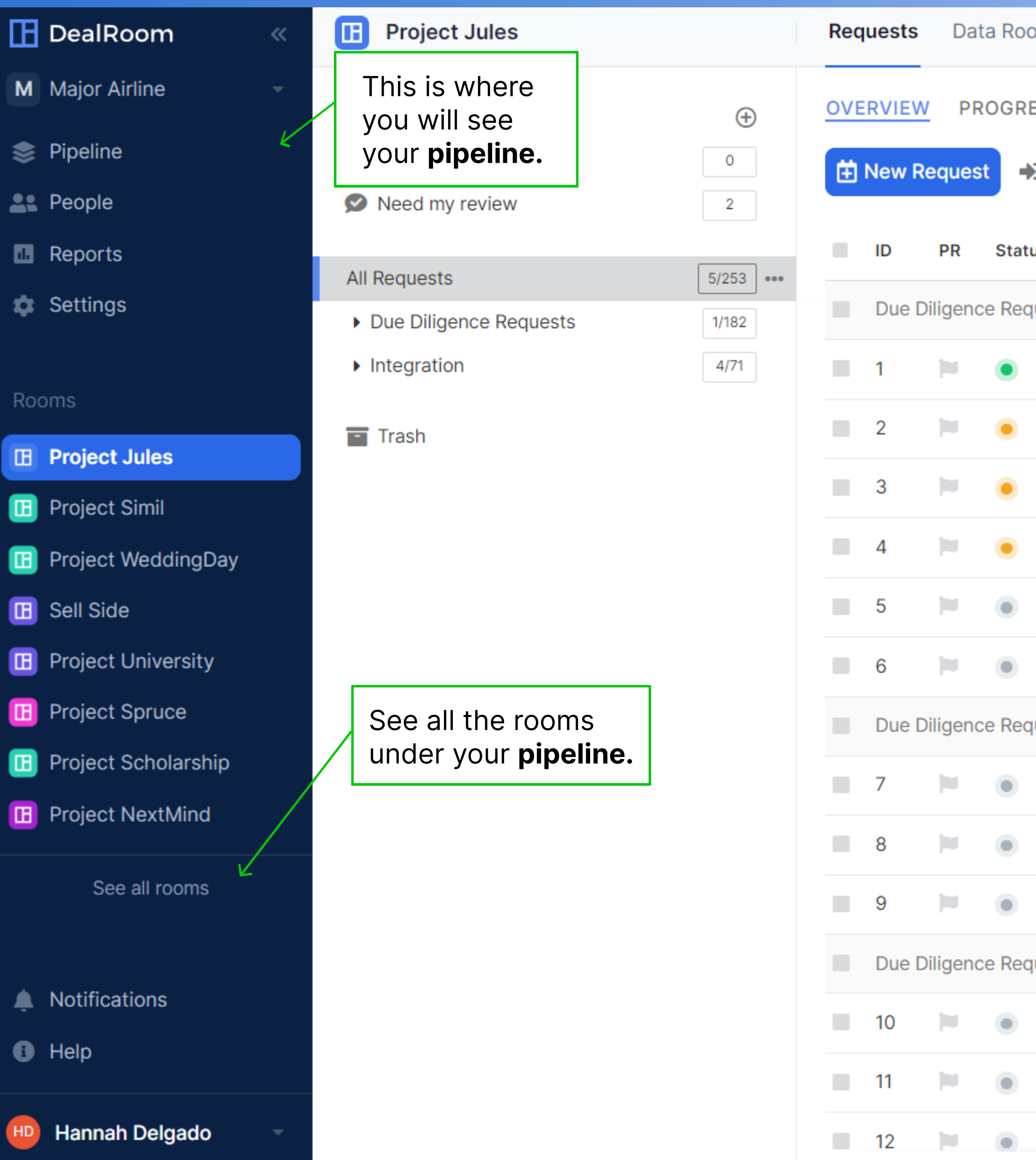

| om    | Permissions OKR Reports             | Settings |          |       |       |    |
|-------|-------------------------------------|----------|----------|-------|-------|----|
| ESS   | TIMELINE                            |          | Q Search |       |       |    |
| ס Im  | port 🕞 Export All                   |          |          |       |       |    |
| us    | Request                             |          |          | Reply | Files | U  |
| luest | s \Legal \Corporate Organization    |          |          |       |       |    |
|       | Organizational Chart JR             |          |          |       | 0     | 0  |
|       | Joint Ventures (Nov 30)             |          |          |       |       | 0  |
|       | Governing Documents                 |          |          |       | 0     | 0  |
|       | Authorized Jurisdictions 🚖          |          |          | Ω     |       | 0  |
|       | Board Minutes                       |          |          |       |       | Ju |
|       | Past Transactions                   |          |          |       |       | Ju |
| luest | s \Legal \ <b>Management</b>        |          |          |       |       |    |
|       | Related Party Transactions          |          |          |       |       | Ju |
|       | Management Bios                     |          |          |       |       | Ju |
|       | Board Bios                          |          |          |       |       | Ju |
| luest | s \Legal \Capital Structure         |          |          |       |       |    |
|       | Capitalization Table                |          |          |       |       | Ju |
|       | Equity Issuances                    |          |          |       |       | Jı |
|       | Options and Convertible Instruments |          |          |       |       | Ju |

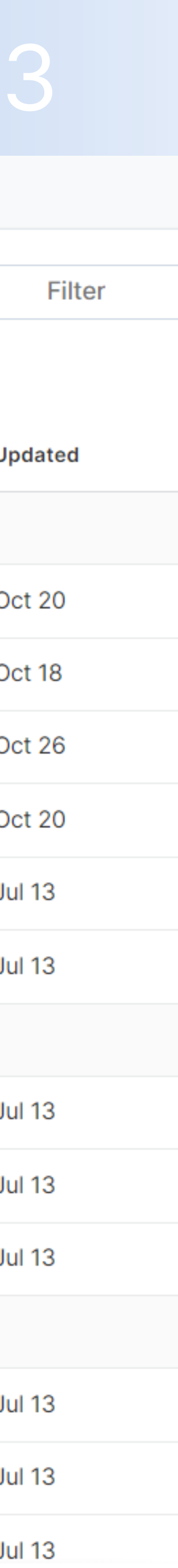

# Email Notifications Settings

| М  |  |  |
|----|--|--|
|    |  |  |
| \$ |  |  |
|    |  |  |
|    |  |  |
|    |  |  |
| \$ |  |  |
|    |  |  |
|    |  |  |
|    |  |  |
| П  |  |  |
|    |  |  |
|    |  |  |

Ш

B

B

B

B

B

B

8

| Project Jules                              |           | Red |
|--------------------------------------------|-----------|-----|
| LISTS                                      | ÷         | ov  |
| Sector Assigned to me                      | 0         | Ĥ   |
| 오 Need my review                           | 1         |     |
| All Requests                               | 5/253     |     |
| <ul> <li>Due Diligence Requests</li> </ul> | 1/182 ••• |     |
| ▶ Legal                                    | 1/32      |     |
| Commercial                                 | 0/22      |     |
| Financial                                  | 0/25      |     |
| ▶ HR                                       | 0/27      |     |
| ▶ IP                                       | 0/9       |     |
| → IT                                       | 0/32      |     |
| ▶ EH&S                                     | 0/21      |     |
| ▶ Tax                                      | 0/14      |     |
| Integration                                | 4/71      |     |
| Trash                                      |           |     |

Access all your **user settings** such as updating your account information, email notification frequency, and reset your password from your **profile icon.** 

| Rec | luests | Da          | ta          | Accour     |
|-----|--------|-------------|-------------|------------|
| OVE | RVIEW  | <u>/</u> PF | ROGRESS     | Personal   |
| Ē   | New R  | eques       | st 🌒 Imp    |            |
|     | ID     | PR          | Status      | Allow noti |
|     | Due D  | iligen      | ce Requests |            |
|     | 1      |             | ۲           | Send me    |
|     | 2      |             |             | Daily      |
|     | 3      |             | •           | < Send s   |
|     | 4      |             |             | Notify me  |
|     | 5      |             |             | < New r    |
|     | 6      |             | ٠           | Timezone   |
|     | Due D  | iligen      | ce Requests | Detect     |
|     | 7      |             | ۲           | Save ch    |
|     | 8      |             | ٠           |            |
|     | 9      |             | ۲           |            |
|     | Due D  | iligen      | ce Requests |            |
|     | 10     |             | ٠           |            |
|     | 11     |             | ٠           |            |
|     | 12     |             |             |            |

### nt Settings

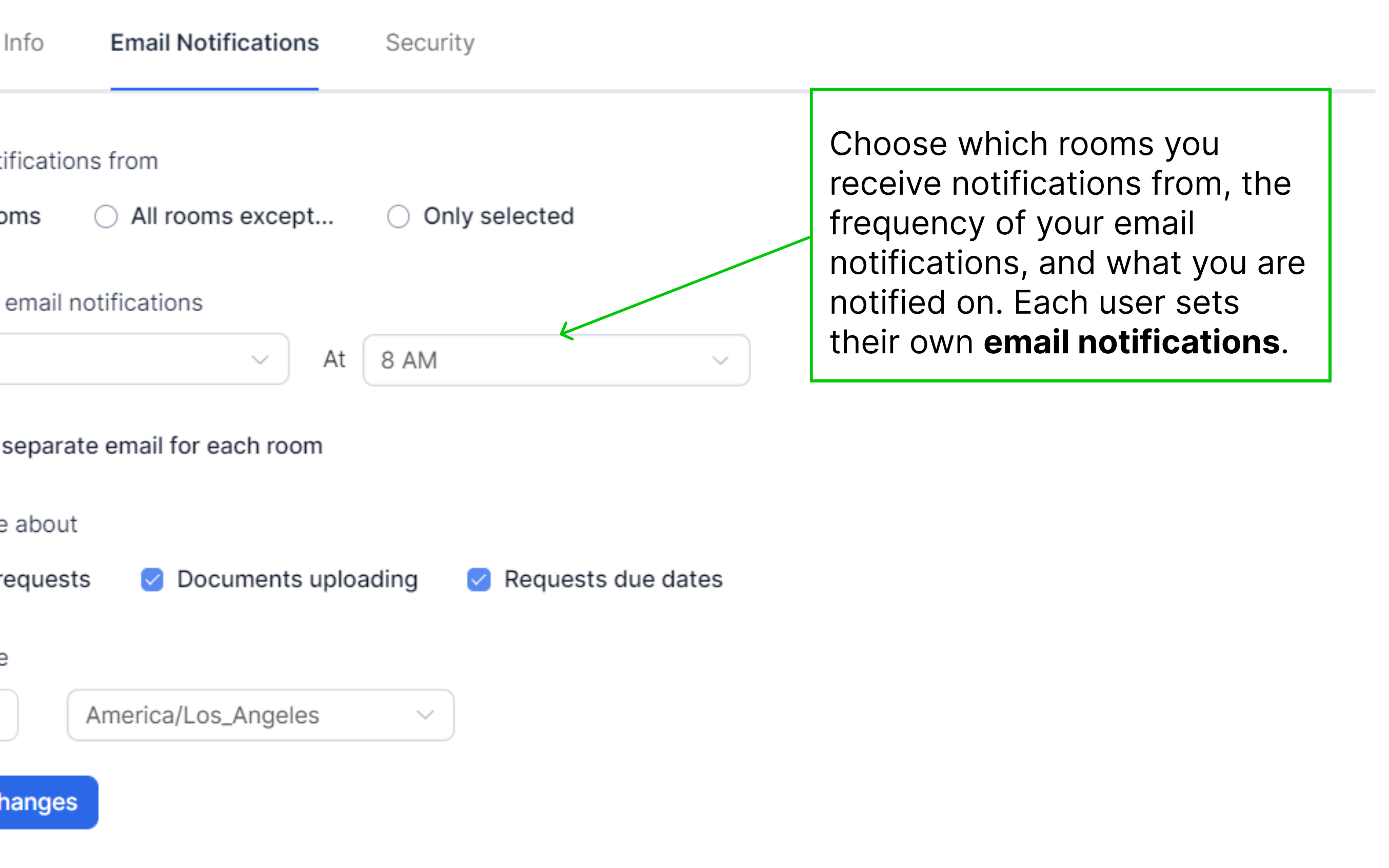

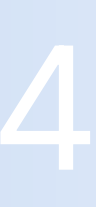

### Board View Overview

| Pipeline Board - Table Timel                                                                  | ine All views -                                                                        |
|-----------------------------------------------------------------------------------------------|----------------------------------------------------------------------------------------|
| Search Phase - De                                                                             | Select <b>all views</b> to                                                             |
| 1. Target Listing 20                                                                          | <ul> <li>see all custom,</li> <li>personal, or shared</li> <li>saved views.</li> </ul> |
| Project Blank Open room →                                                                     | Project Budgetic                                                                       |
| Start date Oct 21, 2022                                                                       | Start date Mar 29, 2022                                                                |
| Let a Select a to access individu                                                             | open roomMinority Equity Stakess ansedal room.Digital ad agency serving                |
| Project Cola                                                                                  | 음을 1                                                                                   |
| Deal Type Divestiture                                                                         |                                                                                        |
| Status Dropped<br>Description Logistics company focused<br>on accessibility of inventory near | Project Couture                                                                        |
| 음일 1                                                                                          | Deal Type New test<br>Status On Hold                                                   |
|                                                                                               | Description Holding company for                                                        |
| Project Ideation       Start date     Mar 17, 2022                                            | several electClick on the deal&1card for additionalfunctionality.                      |
| Deal Type Minority Equity Stake                                                               |                                                                                        |
| Description Near-shore resources                                                              | Project Fields                                                                         |
| already working on our mobile produce                                                         | Start date Mar 29, 2022                                                                |
| <u>음</u> 일 1                                                                                  | Deal Type Acquisition<br>Status On Hold                                                |
|                                                                                               | Description Ad agency in London                                                        |

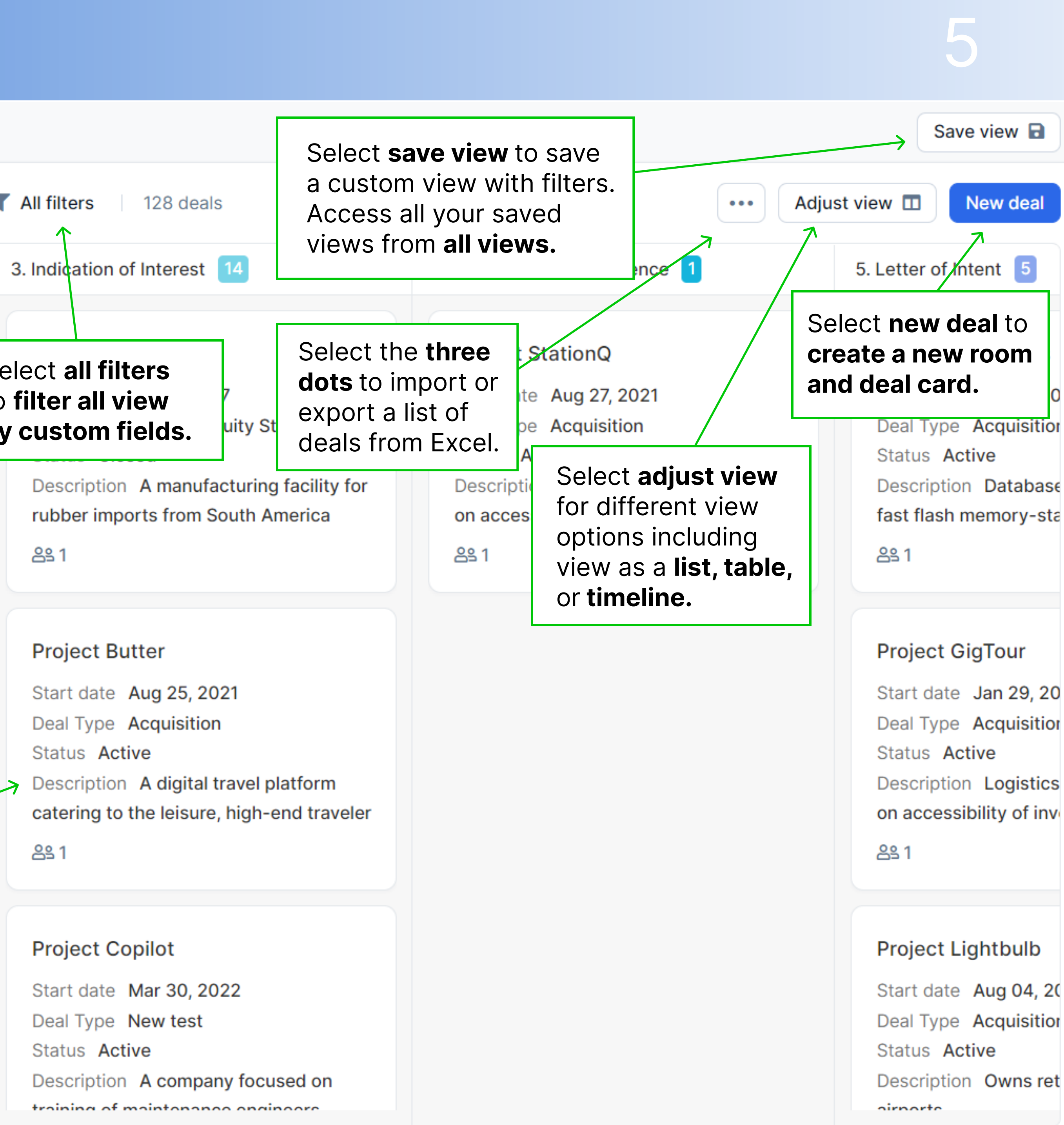

### Table View Overview

| Pipeline Board Table -   | Timeline All views -                            |            |                                                      |                      |                  | Sav              |
|--------------------------|-------------------------------------------------|------------|------------------------------------------------------|----------------------|------------------|------------------|
| Search Phase -           | Deal Type 🔹 Status 🔹 Des                        | cription 💌 | ▼ All filters 128 deals                              |                      | •••              | Adjust view 🗖    |
| Title                    | Phase Start Date                                | Last Note  | Last Note Date                                       | Deal Type            | Status           | Description      |
| Project Lab3             | 29, 2022                                        | -          | Select <b>all filters</b> to filter your pipeling by | Select <b>adjust</b> | <b>t view</b> to | Owns retail spa  |
| Project Merlot           | to access a room. <sup>29, 2022</sup>           | -          | predetermined fields.                                | columns, and         | l create         | Owns retail spa  |
| Project Mint Open room → | • 1. Target List Mar 29, 2022                   | -          | _                                                    | Acquisition          |                  | A manufacturin   |
| Project RedBrick         | <ul> <li>1. Target List Mar 29, 2022</li> </ul> | -          | _                                                    | Acquisition          | Active           | Database comp    |
| Project SafetyNet        | <ul> <li>1. Target List Mar 29, 2022</li> </ul> | -          | -                                                    | Acquisition          | On Hold          | Self-service ma  |
| Project StyleAtlas       | <ul> <li>1. Target List Mar 29, 2022</li> </ul> | -          | -                                                    | Acquisition          | On Hold          | A company focu   |
| Project SunTrust         | <ul> <li>1. Target List Oct 28, 2021</li> </ul> | -          | <b>Update deal fields</b> by<br>clicking anywhere in | Acquisition          | Active           | Digital UX desig |
| Project Titleist         | <ul> <li>1. Target List Mar 29, 2022</li> </ul> | -          | the columns to go to<br>a deal card.                 | Acquisition          | Active           | Owns retail spa  |
| Project TurtleNeck       | <ul> <li>1. Target List Mar 29, 2022</li> </ul> | -          |                                                      | Acquisition          | On Hold          | A manufacturin   |
| Project Vinter           | <ul> <li>1. Target List Mar 29, 2022</li> </ul> | -          | _                                                    | Acquisition          | Active           | Software mana    |
| Project WhiteBottle      | <ul> <li>1. Target List Mar 29, 2022</li> </ul> | -          | _                                                    | Acquisition          | On Hold          | Owns retail spa  |
| Project Yardarm          | <ul> <li>1. Target List Mar 29, 2022</li> </ul> | _          | _                                                    | Acquisition          | On Hold          | Holding compan   |
|                          |                                                 |            |                                                      |                      |                  |                  |

8

Μ

\$

1.

\$

B

B

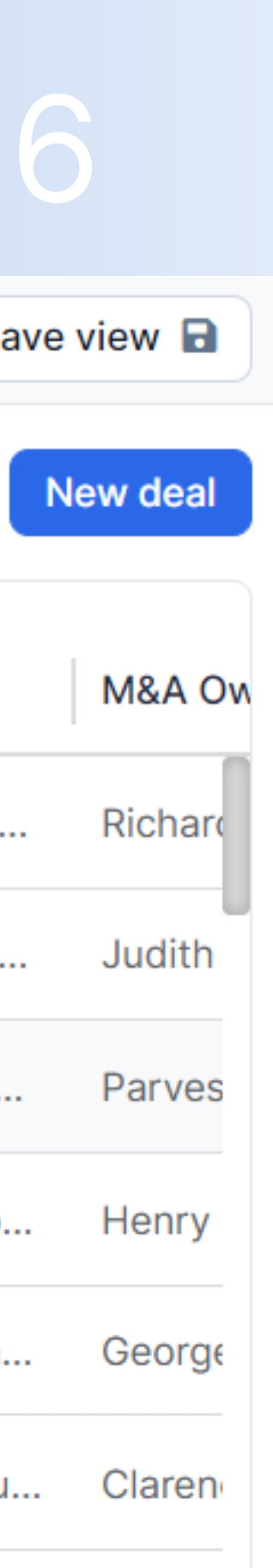

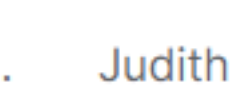

Richard

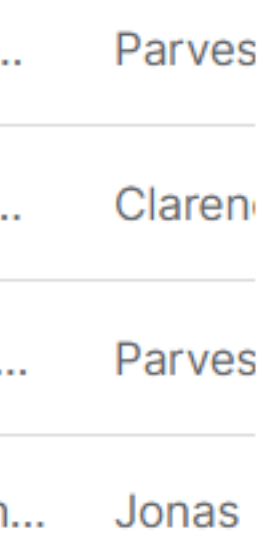

### Timeline View Overview

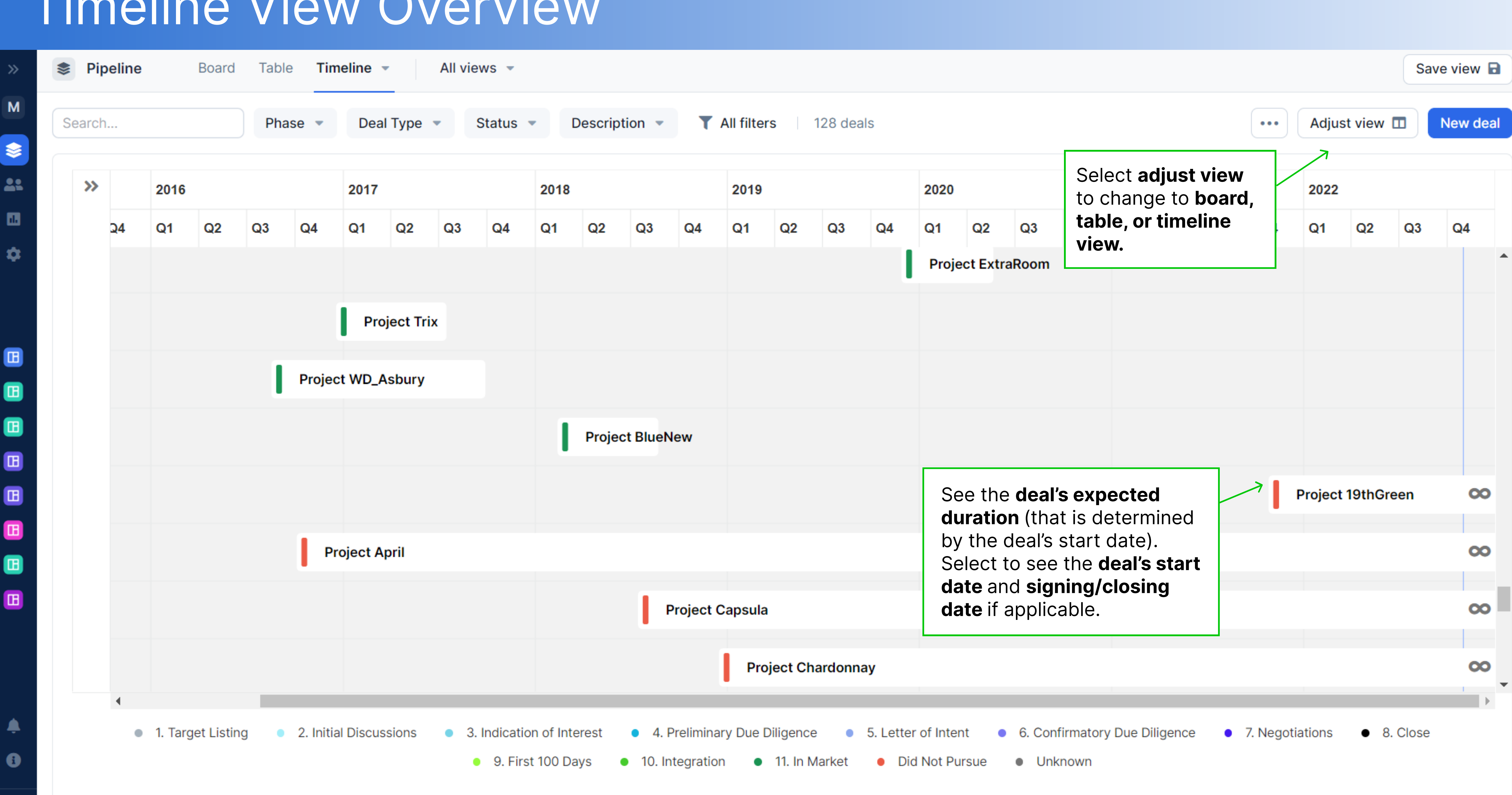

### Deal Card Notes View

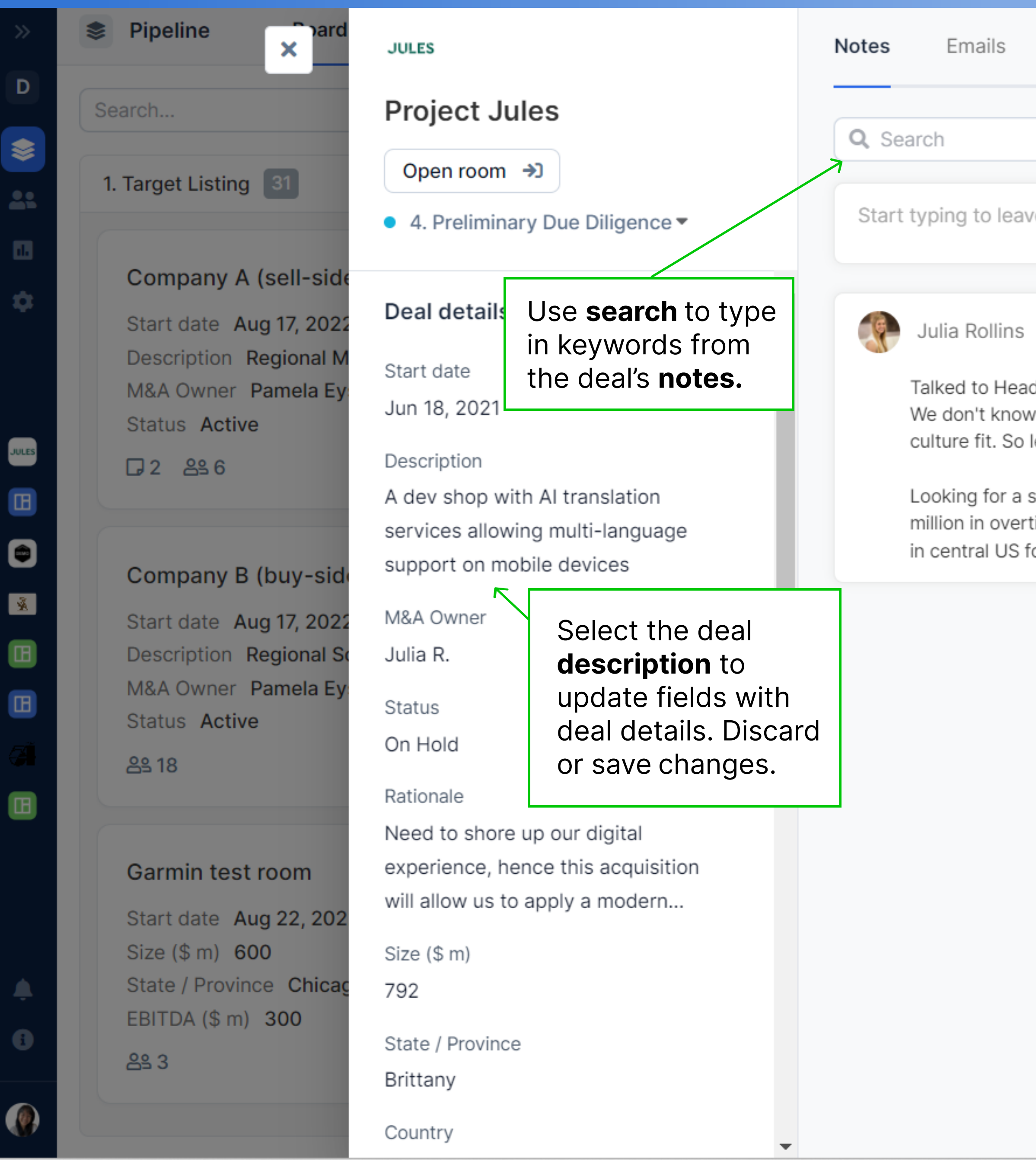

| Groups Phases                                                                                                    |                                                                                     | Contacts (1) Ad                                                                                                    |
|----------------------------------------------------------------------------------------------------|-------------------------------------------------------------------------------------|----------------------------------------------------------------------------------------------------|
| Create <b>notes</b> for high-level<br>updates. The latest note<br>will appear on the main<br>card deal view.                                                                                                    | vel                                                                                 | AT Andrew Talbot<br>Analyst at Baird<br>andrewtalbotkum                                                                               |
| <ul> <li>Aug 18 2022, 12:53AM</li> <li>d of CorpDev about this deal. Thinks it's a vowner so that's a risk. Need interviews a let's prioritize this deal since we do not had the delete a response of \$4.9 million by sunsetting a warehouse full of untime salary. Need to move to just-in-time manufacturing. Gor easier shipping logistics.</li> </ul> | e three sonable.<br>auge<br>tote.<br>hiforms, and \$1.4<br>bood to have this target | Add a contact to<br>deal for quick<br>reference. Add th<br>contact's email, fi<br>name, last name,<br>company, and rol<br>applicable. |
|                                                                                                    | <section-header></section-header>                                                   | Attachments<br>Documents attached to the<br>or uploaded directly to the<br>DealRoom BI reports<br>Dashboard reports.p                 |

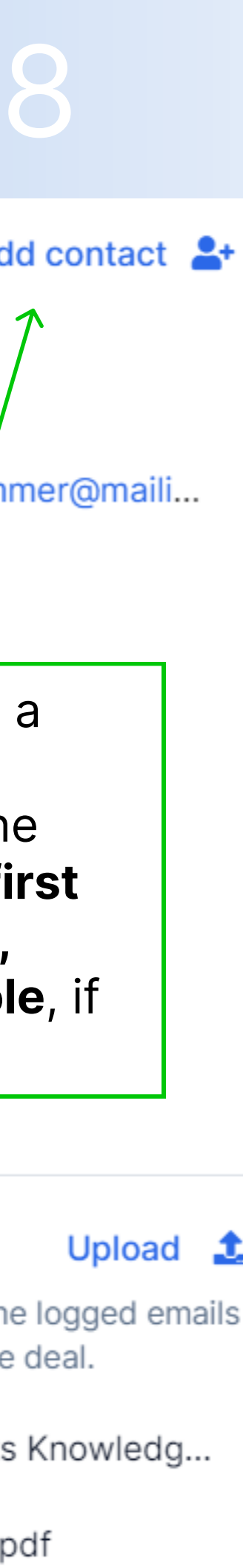

## Deal Card Emails View

D

\$

21

\$

JULES

B

Å

B

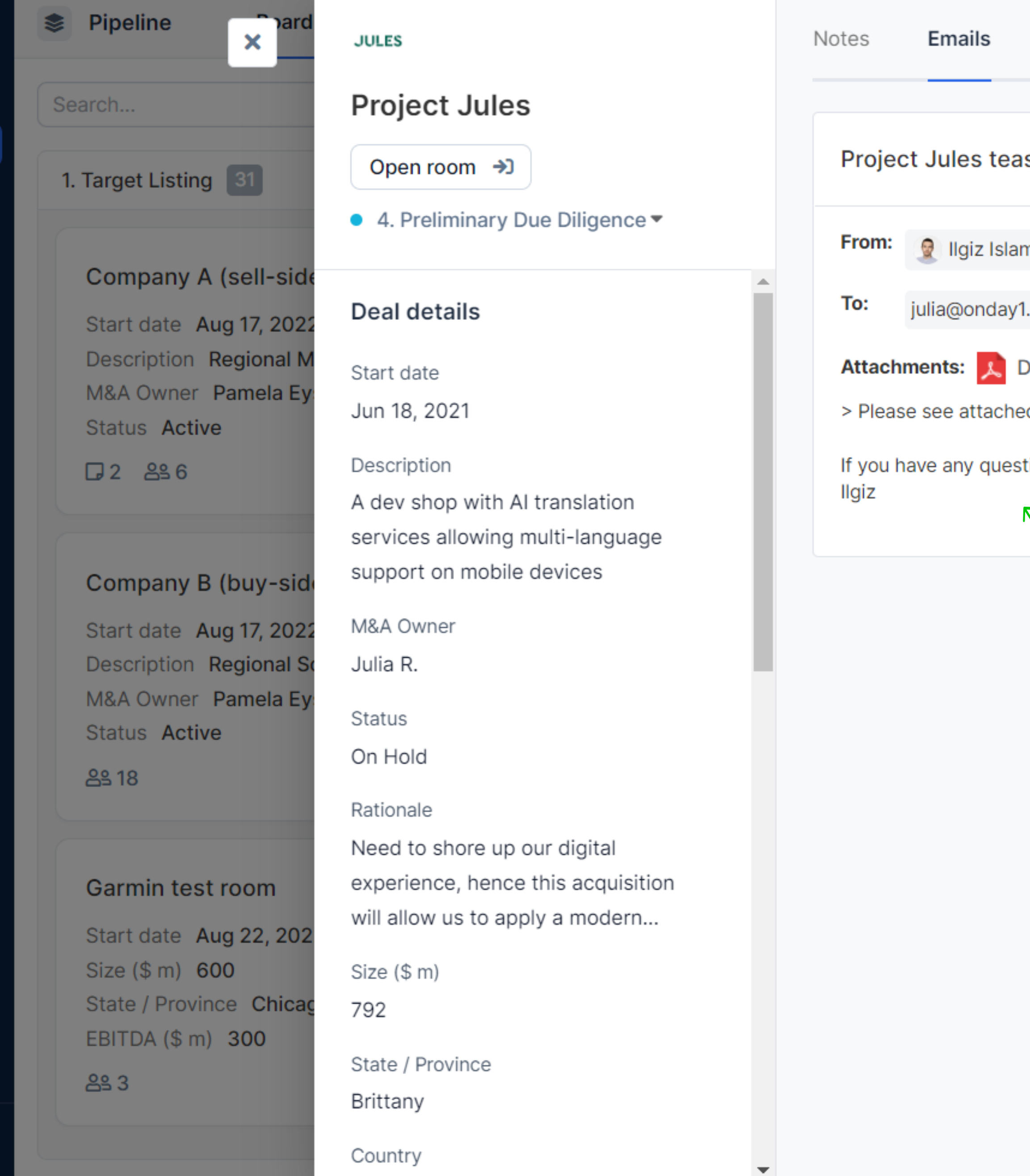

| Groups Phase                                  | es                      |                                                              | Contacts (1) Add                                         |
|-----------------------------------------------|-------------------------|--------------------------------------------------------------|----------------------------------------------------------|
| ser                                           |                         | ×                                                            | AT Andrew Talbot<br>Analyst at Baird<br>andrewtalbotkumn |
| ngulov 🛛 🔀                                    |                         | Sep 16 2022, 12:34AM                                         |                                                          |
| .onmicrosoft.com                              |                         |                                                              |                                                          |
| DealRoom BI reports I                         | Knowledge base .pdf 📃 🛛 | Dashboard reports.pdf                                        |                                                          |
| d documents for Projections places lat making | ct Jules                |                                                              |                                                          |
|                                               | W!                      |                                                              |                                                          |
|                                               |                         |                                                              | Attachments                                              |
| Log ei                                        | mails to a deal         |                                                              | Documents attached to the<br>or uploaded directly to the |
| Card u<br>Outlo                               | ok plug-in.             |                                                              | DealRoom BI reports                                      |
|                                               |                         | ٦                                                            | Dashboard reports.p                                      |
|                                               |                         |                                                              |                                                          |
|                                               |                         | Any <b>attachments</b> on logged emails will be stored here. |                                                          |
|                                               |                         |                                                              |                                                          |
|                                               |                         |                                                              |                                                          |
|                                               |                         |                                                              |                                                          |

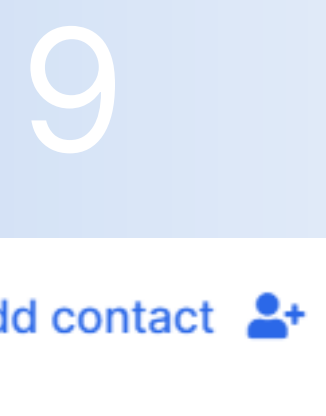

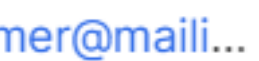

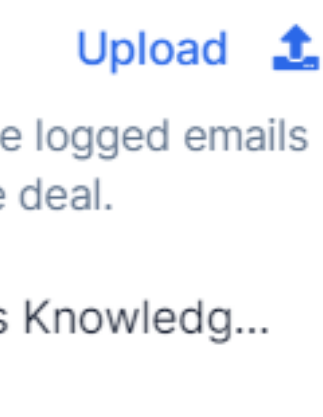

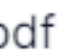

## Deal Card Groups View

D

\$

2:

Ċ

JULES

X

B

Ξ

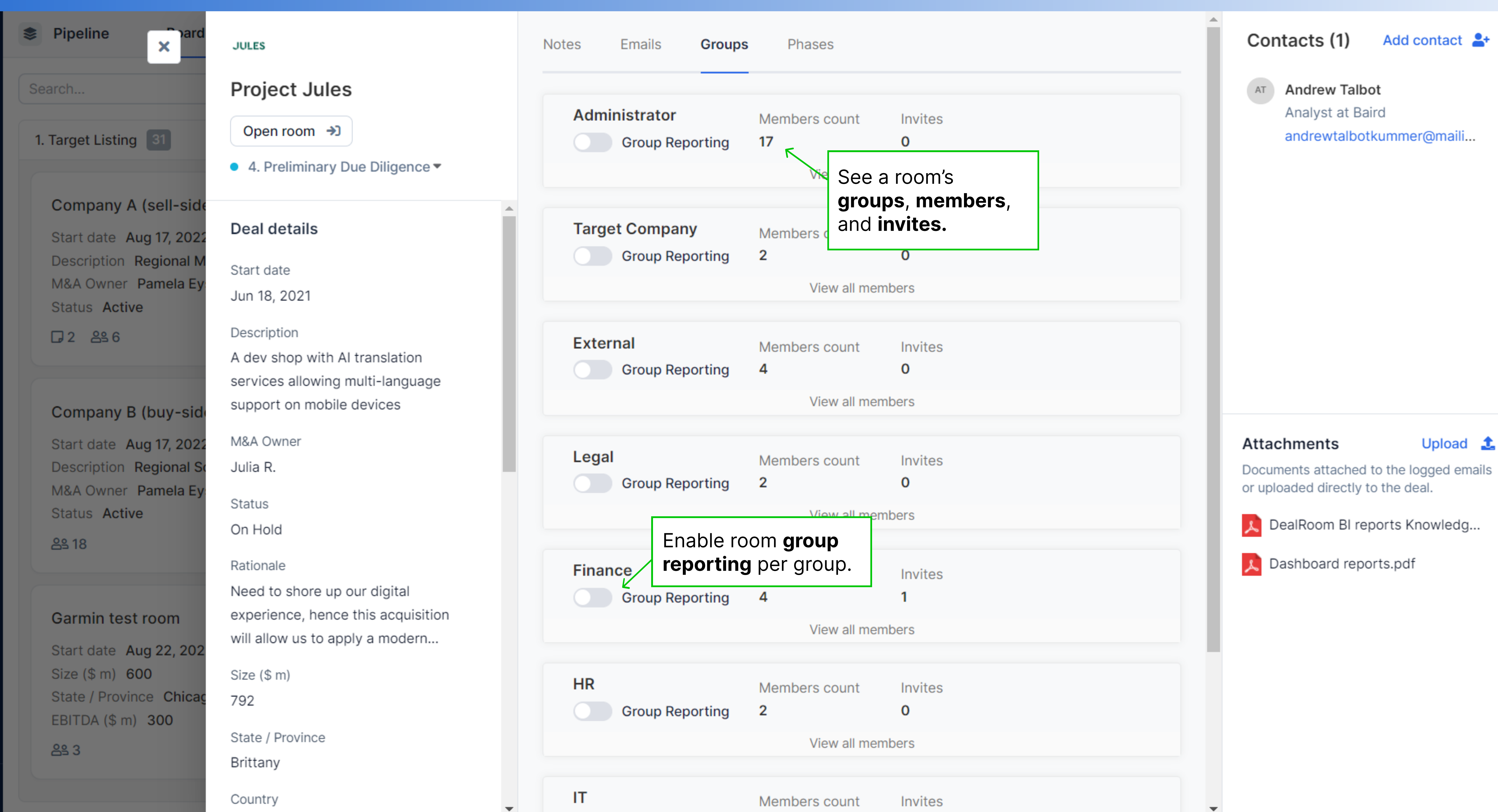

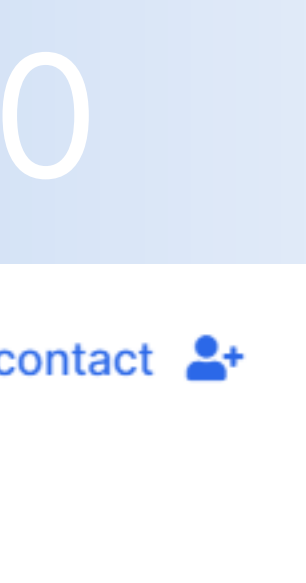

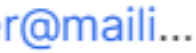

### Deal Card Phases View

D

\$

2:

\$

JULES

B

×

B

| Pipeline  ard                                      | JULES                                                           | Notes Emails Grou                                     | ups Phases               |                                           | Contacts (1) Add contact                                |
|----------------------------------------------------|-----------------------------------------------------------------|-------------------------------------------------------|--------------------------|-------------------------------------------|---------------------------------------------------------|
| Search                                             | Project Jules                                                   | Phase sequence                                        | Planned Start            | Actual Start                              | AT Andrew Talbot<br>Analyst at Baird                    |
| 1. Target Listing 31                               | Open room →<br>4. Preliminary Due Diligence ▼                   | • 1. Target Listing                                   |                          | Jun 21, 2021<br>Actual Duration: 123 days | andrewtalbotkummer@maili                                |
| Company A (sell-side                               |                                                                 | 2. Initial Discussions                                |                          | Oct 22, 2021<br>Actual Duration: 244 days |                                                         |
| Start date Aug 17, 2022<br>Description Regional M  | Deal details                                                    | • 3. Indication of Interest                           |                          | Jun 23, 2022<br>Actual Duration: 61 days  |                                                         |
| M&A Owner Pamela Ey<br>Status Active               | Jun 18, 2021                                                    | • 4. Preliminary Due<br>Diligence <b>O</b>            |                          | Aug 23, 2022<br>Actual Duration: 70 days  |                                                         |
| □ 2 음≗ 6                                           | Description<br>A dev shop with AI translation                   | • 5. Letter of Intent                                 | Select the <b>pencil</b> | Track each <b>set</b>                     | phases'                                                 |
| Company B (buy-side                                | services allowing multi-language<br>support on mobile devices   | <ul> <li>6. Confirmatory Due<br/>Diligence</li> </ul> | leave a comment.         | actual duration                           | ).                                                      |
| Start date Aug 17, 2022<br>Description Regional So | M&A Owner<br>Julia R.                                           | • 7. Negotiations                                     |                          |                                           | Attachments Upload Documents attached to the logged ema |
| M&A Owner Pamela Ey<br>Status Active               | Status<br>On Hold                                               | • 8. Close                                            |                          |                                           | or uploaded directly to the deal.                       |
| 음९ 18                                              | Rationale                                                       | 9. First 100 Days                                     |                          |                                           | Dashboard reports.pdf                                   |
| Garmin test room                                   | Need to shore up our digital experience, hence this acquisition | • 10. Integration                                     |                          |                                           |                                                         |
| Start date Aug 22, 202<br>Size (\$ m) 600          | will allow us to apply a modern<br>Size (\$ m)                  | • 11. In Market                                       |                          |                                           |                                                         |
| State / Province Chicag<br>EBITDA (\$ m) 300       | 792                                                             | Templates                                             |                          |                                           |                                                         |
| 음일 3                                               | State / Province<br>Brittany                                    | Did Not Pursue                                        |                          |                                           |                                                         |
|                                                    | Country                                                         | Unknown                                               |                          |                                           |                                                         |

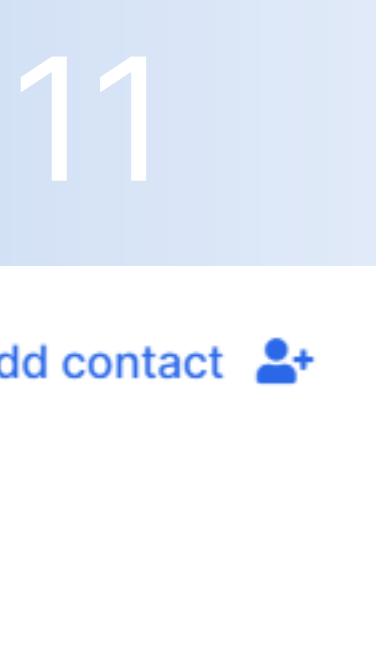

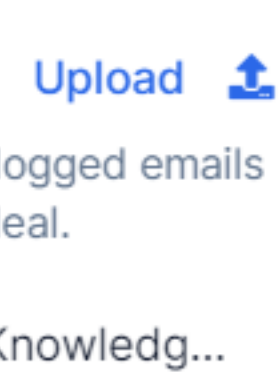

### People Overview

| Œ     | DealRoom «                       | People                                            |                   |
|-------|----------------------------------|---------------------------------------------------|-------------------|
| M     | Major Airline                    | Q Search 7 Filters   36 r                         | ecords            |
| »<br> | People<br>Secure for o           | Name                                              | Rooms & Deals     |
| 1     | Report specific person           | . KG Konstantin Gusarevich Filter people by room. | Project Damascu   |
| \$    | Settings                         | Kans Husarevich                                   | Project Periscope |
| Roc   | oms                              | kison@dealroom.net                                | Project Frost & 2 |
|       | Project Jules                    | DG Denis Gonchar                                  | Project Denim &   |
|       | Project Simil Project WeddingDay | Julia Rollins Hover to see a <b>user's</b>        | Project RanchCo   |
|       | Sell Side                        | ilgiz+outlook and deals.                          | Project SunTrust  |
|       | Project University               | Pavel Afanasievich                                | Project Frost & 6 |
|       | Project Scholarship              | Jane Oliver                                       | Project 4iron & 3 |
|       | Project NextMind                 | QG Qakonstantin Gmail                             | Project Frost & 2 |
|       | See all rooms                    | sz Shisha Zal                                     | Project Couture & |
|       |                                  | KG Kans Gusarevich                                | Project Damascu   |
| ٤     | Notifications                    | Notif Notif                                       | Project Damascu   |
| 6     | Help                             | Hannah Delgado                                    | Project Lab3 & 1  |
| 8     | Hannah Delgado                   | Andrey Shtangevey                                 | No rooms 💌        |

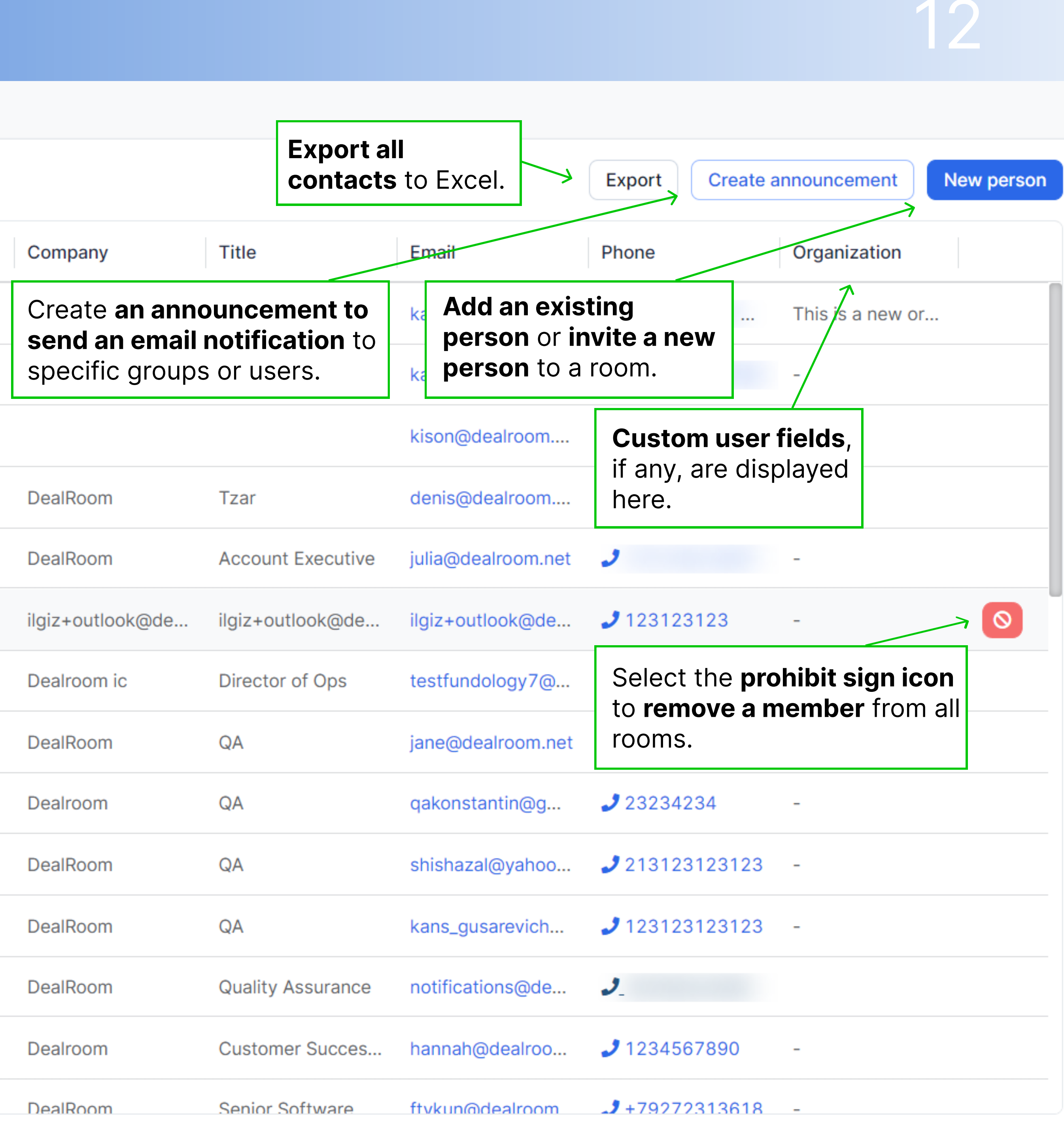

### Deleted or Closed Deal Card

| Pipeline                                                                                                    | Room to be de                                                                                                    | leted                | Notes Emails         |
|----------------------------------------------------------------------------------------------------|----------------------------------------------------------------------------------------------------|----------------------|----------------------|
| Search                                                                                                    | Did Not Pursue •                                                                                                    |                      | Q Search             |
| 1. Target Listing 20                                                                                                    | Room is deleted                                                                                                    | Options 💌            |                      |
| 1. Target Listing 20<br>Start date Mar 29, 202:<br>Deal Type Acquisition<br>Status On Hold<br>Description Owns retail<br>airports<br>291<br>Project Yardarm<br>Start date Mar 29, 202:<br>Deal Type Acquisition<br>Status On Hold<br>Description Holding col<br>several electronic manu<br>291<br>Sample deal<br>Start date Jun 02, 202:<br>Deal Type Acquisition<br>Status Active<br>Description sample tex | Room is deleted<br>Deal details<br>Start date<br>Nov 03, 2022<br>Deal Type<br>-<br>Status<br>-<br>Description<br>-<br>M&A Owner<br>-<br>Size (\$ m)<br>-<br>Rationale<br>-<br>State / Province | Remove from pipeline | Start typing to leav |
| 음 <u>s</u> 1                                                                                                    | -<br>FRITDA (\$ m)                                                                                                    |                      |                      |
|                                                                                                    |                                                                                                    | _                    |                      |

| Groups    | Phases |  |
|-----------|--------|--|
|           |        |  |
| ve a note |        |  |

sed or deleted, ons dropdown to ed room or remove a pipeline (if the room ed).

| Contacts | (0) 🗛 |
|----------|-------|
|----------|-------|

8

Track the contacts associated with this room

Add contact to deal

### Attachments

Documents attached to the logged emails or uploaded directly to the deal.

No documents have been uploaded.

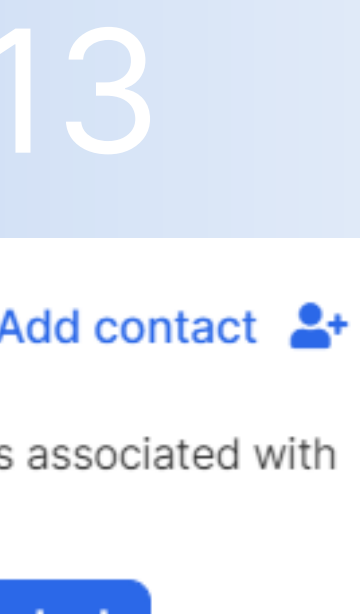

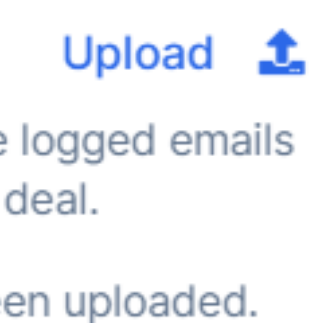

## Reports History Tab

| Œ        | DealRoom            | « |
|----------|---------------------|---|
| D        | Demo-Major Airlines |   |
| \$       | Pipeline            |   |
| 22       | People              |   |
| d.       | Reports             |   |
| \$       | Settings            |   |
|          |                     |   |
| Roc      | oms                 |   |
| JULES    | Project Jules       |   |
|          | Project Stay        |   |
| ٢        | Demo Room           |   |
| ×        | Project 4iron       |   |
|          | Project Badger      |   |
|          | New Deal            |   |
|          | Project Studio54    |   |
|          | Test                |   |
|          | See all rooms       |   |
| <u>ب</u> | Notifications       |   |
| 6        | Help                |   |
|          | Hannah Delgado      |   |

| Reports BI Reports BETA His                                 | story Phases Da               | ashboard     |                    |              |               |                   |            |                        |
|-------------------------------------------------------------|-------------------------------|--------------|--------------------|--------------|---------------|-------------------|------------|------------------------|
| Export History<br>Export report<br>history to Exce<br>Title | el.<br>Phase                  | Start Date   | Description        | M&A Owner    | Status        | Rationale         | i 202<br>⊿ | 2-11-01<br>Size (\$ m) |
| BossMove                                                    | Unknown                       | Oct 22, 2022 | -                  | -            | See the field | I <b>s</b> from a |            | -                      |
| Buy Side Due Diligence                                      | <ul> <li>Templates</li> </ul> | Aug 30, 2022 | -                  | Pamela Eysie | specific date | and time.         |            | 600                    |
| Capital Raise                                               | Did Not Pursue                | Oct 24, 2022 | -                  | -            | -             | -                 |            | -                      |
| Company A (sell-side)                                       | • 1. Target List              | Aug 17, 2022 | Regional Midwe     | Pamela Eysie | Active        | -                 |            | 600                    |
| Company B (buy-side)                                        | • 1. Target List              | Aug 17, 2022 | Regional South     | Pamela Eysie | Active        | -                 |            | 400                    |
| Demo Room                                                   | • 2. Initial Disc             | Aug 11, 2022 | _                  | Pamela Eysie | -             | -                 |            | 500                    |
| Garmin test room                                            | • 1. Target List              | Aug 22, 2022 | -                  | -            | -             | -                 |            | 600                    |
| New Deal                                                    | Unknown                       | Sep 13, 2022 | -                  | -            | -             | -                 |            | -                      |
| Project 105HDv                                              | Did Not Pursue                | Mar 11, 2020 | Database comp      | Judith G.    | Dropped       | Capital project   | t          | 100                    |
| Project 123                                                 | • 1. Target List              | Oct 14, 2022 | -                  | -            | -             | -                 |            | -                      |
| Project 18Holes                                             | • 2. Initial Disc             | Sep 17, 2021 | Owns retail spa    | Judith G.    | Active        | Global, capital   | p          | 600                    |
| Project 19thGreen                                           | Did Not Pursue                | Oct 27, 2021 | A digital travel p | Parvesh R.   | Dropped       | Partnering with   | า          | 100                    |
| Project 4iron                                               | • 2. Initial Disc             | Aug 01, 2022 | Clothing manuf     | John M       | Active        | Growing our fli   | g          | 70                     |
|                                                             |                               |              |                    |              |               |                   |            |                        |

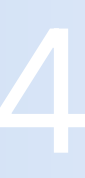

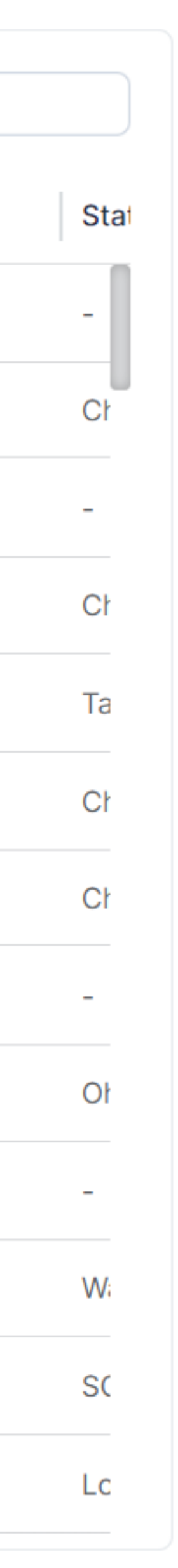

### Reports Phases Tab

| 🚹 DealRoom 🛛 🔍          | Reports     BI Report                   | ts BETA History Ph                | ases Dashboard                    |                                    |                             |                   |                                  |                                  |  |
|-------------------------|-----------------------------------------|-----------------------------------|-----------------------------------|------------------------------------|-----------------------------|-------------------|----------------------------------|----------------------------------|--|
| D Demo-Major Airlines - |                                         |                                   |                                   |                                    |                             |                   |                                  |                                  |  |
| 📚 Pipeline              |                                         | 1. Target Listing                 | 2. Initial Discu                  | ssions • 3. Indication of Interest | • 4. Prel                   | liminary Due Dili | • 5. Letter of Intent            | • 6. Confirma                    |  |
| People                  | Project SunTrust                        | Oct 29                            |                                   | The timeline view shows he         | wc                          |                   |                                  |                                  |  |
| IL Reports              | Start Date: Oct 28                      | 368 days                          |                                   | long each deal spends in ea        | ach                         |                   |                                  |                                  |  |
| Settings                | Project NextMind<br>Start Date: Oct 28  | <b>Oct 29 - Dec 29</b><br>61 days | <b>Dec 29 - Apr 2</b><br>121 days | deal's current phase.              | tes a                       | Aug 1             | <b>Aug 1 - Aug 23</b><br>22 days | <b>Aug 23</b><br>70 days         |  |
| Rooms                   | Project Core                            | Mar 11 - May 11                   | May 11 - Jul 12                   | Jul 12 - Sep 13                    | Sep 13 -                    | Oct 13            | Oct 13 - Oct 25                  | Oct 25 - Dec 9                   |  |
| Project Jules           | Start Date: May 11                      | 61 days                           | 62 days                           | 63 days                            | 30 days                     |                   | 12 days                          | 45 days                          |  |
| Project Stay            | Project DuneCapital                     | Oct 6 - Dec 7                     | Dec 7 - Feb 8                     | Feb 8 - Apr 8                      | Apr 8 - N                   | <i>l</i> lay 10   | May 10 - May 25                  | May 25 - Jul 9                   |  |
| Demo Room               | Start Date: Oct 6                       | 62 days                           | 63 days                           | 59 days                            | 32 days                     |                   | 15 days                          | 45 days                          |  |
| Project 4iron           | Project Raise                           | Jan 21 - Mar 22                   | Mar 22 - May 22                   | May 22 - Jul 22                    | Jul 22 - /                  | Aug 24            | Aug 24 - Sep 8                   | Sep 8 - Nov 1                    |  |
| 📧 Project Badger        | Start Date: Jan 21                      | 61 days                           | 61 days                           | 61 days                            | 33 days                     |                   | 380 days                         | 54 days                          |  |
| 🖪 New Deal              | Project Trix                            | Dec 21 - Feb 22                   | Feb 22 - Apr 21                   | Apr 21 - Jun 21                    | Jun 21 -                    | Jul 21            | Jul 21 - Aug 5                   | Aug 5 - Sep 20                   |  |
| Project Studio54        | Start Date: Dec 19                      | 63 days                           | 58 days                           | 61 days                            | 30 days                     |                   | 15 days                          | 46 days                          |  |
| 🖪 Test                  | Project WD_Asbury<br>Start Date: Aug 18 | <b>Aug 18 - Oct 19</b><br>62 days | <b>Oct 19 - Dec 21</b><br>63 days | <b>Dec 21 - Feb 22</b><br>63 days  | <b>Feb 22 -</b><br>29 days  | Mar 23            | <b>Mar 23 - Apr 7</b><br>15 days | <b>Apr 7 - Jun 18</b><br>72 days |  |
| See all rooms           | Project ExtraRoom<br>Start Date: Nov 29 | <b>Nov 30 - Mar 2</b><br>92 days  | <b>Mar 2 - May 3</b><br>62 days   | <b>May 3 - Jul 5</b><br>63 days    | <b>Jul 5 - A</b><br>31 days | ug 5              | <b>Aug 5 - Aug 20</b><br>15 days | <b>Aug 20 - Oct 4</b><br>45 days |  |
| Notifications           | Project BlueNew                         | Feb 13 - Apr 13                   | Apr 13 - Jun 15                   | Jun 15 - Aug 17                    | Aug 17 -                    | Sep 17            | Sep 17 - Oct 1                   | Oct 1 - Nov 16                   |  |
| Help                    | Start Date: Feb 13                      | 60 days                           | 63 days                           | 63 days                            | 31 days                     |                   | 14 days                          | 46 days                          |  |
| 🕢 Hannah Delgado 🚽      | Project UpWheels<br>Start Date: Sep 14  | <b>Sep 14 - Nov 16</b><br>63 days | <b>Nov 16 - Jan 18</b><br>63 days | <b>Jan 18 - Mar 18</b><br>59 days  | <b>Mar 18 -</b><br>32 days  | Apr 19            | <b>Apr 19 - May 4</b><br>15 days | <b>May 4 - Jun 18</b><br>45 days |  |

1

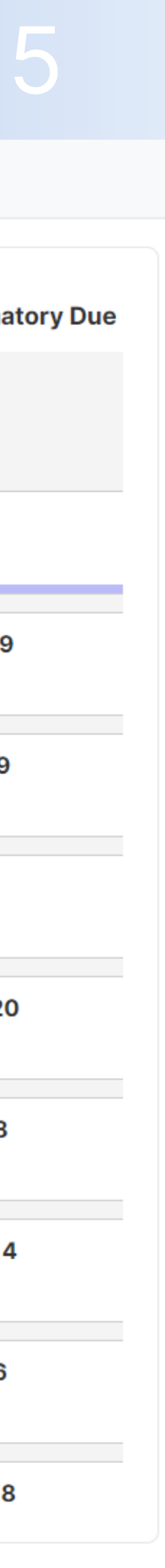

### Reports Dashboard Tab

Totals

Country

Australia

Croatia

Croatia

England

96

Totals

5

2

2

15

12

| Œ        | DealRoom            | « |
|----------|---------------------|---|
| D        | Demo-Major Airlines | - |
| \$       | Pipeline            |   |
| <b>.</b> | People              |   |
| d.       | Reports             |   |
| \$       | Settings            |   |
|          |                     |   |
| Roo      | oms                 |   |
| JULES    | Project Jules       |   |
| B        | Project Stay        |   |
| ٢        | Demo Room           |   |
| Ř        | Project 4iron       |   |
|          | Project Badger      |   |
|          | New Deal            |   |
|          | Project Studio54    |   |
|          | Test                |   |
|          | See all rooms       |   |
| <b></b>  | Notifications       |   |
| i        | Help                |   |
| ۲        | Hannah Delgado      | - |

| Reports   | BIR         | Reports                                                                                | beta H      | stor | ry Phases           | Dashb   | oard   |
|-----------|-------------|----------------------------------------------------------------------------------------|-------------|------|---------------------|---------|--------|
| + ADD VIE | w (         | Select <b>add view</b> to create a custom chart or add a report to the dashboard view. |             |      |                     |         |        |
| Chart     |             |                                                                                        |             |      |                     |         |        |
| Deal Type | Acquisition | Alliance                                                                               | Divestiture | JV   | Minority Equity Sta | ke null | Totals |

4 7

### Deals by Country

6 21

| England     | 15     |
|-------------|--------|
| France      | 7      |
| Germany     | 4      |
| Japan       | 6      |
| Netherlands | 3      |
|             |        |
| Country     | Totals |
| Australia   | 5      |

### Test Deals by Country

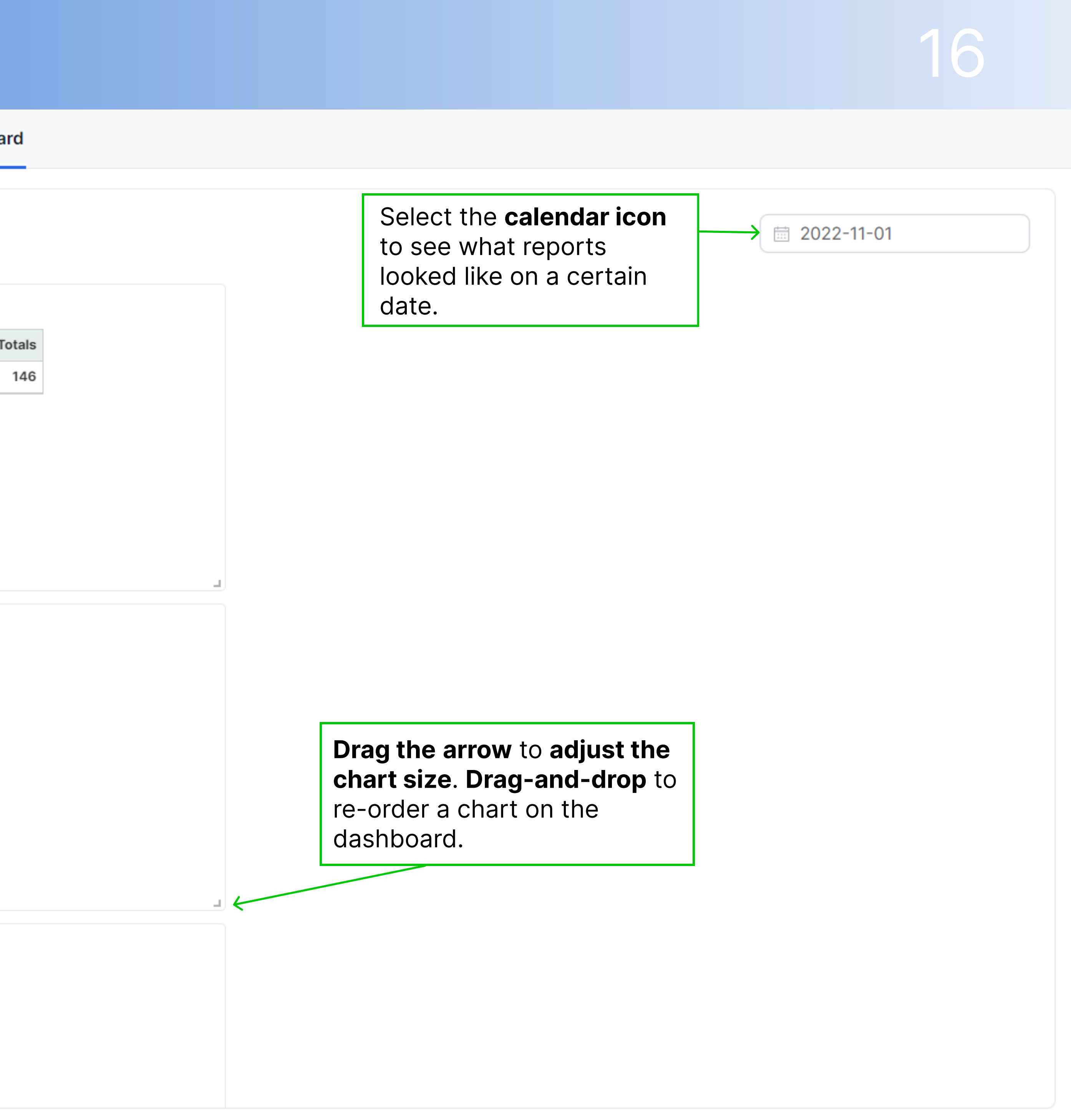

### Reports Dashboard Add View

| 🚹 DealRoom            | Reports BI Reports BETA History Phases Dashboard                                                                                                    |                |
|-----------------------|----------------------------------------------------------------------------------------------------|----------------|
| D Demo-Major Airlines |                                                                                                    |                |
| 📚 Pipeline            | Add view<br>Give a new chart a <b>title.</b>                                                                                                    | ×<br>2022-11-( |
| Leople                | Title *                                                                                                    |                |
| 1. Reports            | Select the chart type                                                                                                    |                |
| 🔅 Settings            | Table       and calculation         Table       Rationale *         S*       Rationale *         Size (\$ m) *       State / Province *         Country *       Deal Type *         Industry *       Contry code *         EBITDA (\$ m) *       NDA Signed *         Signing/Close *       Integration Lead *         Executive Sponsor *       Priority * |                |
| Rooms                 | Count ✓ ‡ ↔                                                                                                    |                |
| Project Jules         | Totals 146                                                                                                    | -              |
| 🖪 Project Stay        | Drag-and-drop custom                                                                                                    |                |
| 🕏 Demo Room           | fields into a pivot table                                                                                                    |                |
| 🚯 Project 4iron       | Click on the <b>horizontal or</b> to create a chart.                                                                                                    |                |
| 🖪 Project Badger      | vertical double-ended arrows                                                                                                    |                |
| 🖪 New Deal            | to change the <b>sort order</b> of each                                                                                                    |                |
| Project Studio54      | axis.                                                                                                    |                |
| 🖪 Test                |                                                                                                    |                |
| Project Appalachian   |                                                                                                    |                |
| 📟 Project GigTour     |                                                                                                    |                |
| 🖪 Test Small Business |                                                                                                    |                |
| 🖪 Project WindowSeat  |                                                                                                    |                |
| Project Stable        |                                                                                                    |                |
| See all rooms         |                                                                                                    |                |
| Notifications         |                                                                                                    |                |
| Help                  | Add Cancel                                                                                                    |                |
| Mannah Delgado        | Philippines Singapore Thailand US USA UNited States Inul                                                                                                    |                |

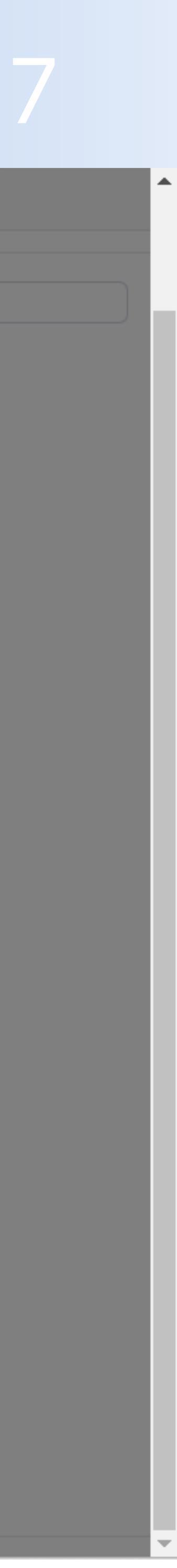

### Cottinge Conoral Tab

| Setting                 | 5 | Gene        |             | Iab           |                                 |                      |                         |                     |                       |     |                      |
|-------------------------|---|-------------|-------------|---------------|---------------------------------|----------------------|-------------------------|---------------------|-----------------------|-----|----------------------|
| 🚹 DealRoom              | « | Settings    | General     | Custom Fields | Authentication                  | Pipeline access      | Deals trash             |                     |                       |     |                      |
| D Demo - Major Airlines | - |             |             |               |                                 | _                    |                         |                     |                       |     |                      |
| Pipeline                |   |             |             |               | Organiza                        | ntion                |                         |                     |                       |     |                      |
| People                  |   |             |             |               | Set the name y                  | ou would like displa | ayed for all users when | they access your o  | organizations         |     |                      |
| Reports                 |   | Determine t | tha         |               |                                 | cantooni.            |                         |                     |                       |     |                      |
| 🔅 Settings              |   | organizatio | on's public | c name.       | Organization na                 | ame *                |                         |                     |                       | )   |                      |
|                         |   |             |             |               | Demo - Major                    | Airlines             |                         |                     |                       | )   |                      |
| Rooms                   |   |             |             |               |                                 |                      |                         |                     | Update                |     |                      |
| Project Jules           |   |             |             |               |                                 |                      |                         |                     |                       |     |                      |
| Project Method          |   |             |             |               | Phases                          |                      |                         | 👋 Drag to order     | New phase +           |     | Soloct <b>now ph</b> |
| Project Stay            |   |             |             |               | Customize the                   | phases you use to    | move perspective deal   | s through, from sou | rcing to integration. |     | to add a new p       |
| Demo Room               |   |             |             |               |                                 |                      |                         |                     |                       |     | or edit an exis      |
| Project 4iron           |   |             |             |               | <ul> <li>1. Target L</li> </ul> | isting               |                         |                     | Edit                  | / I |                      |
| Project Badger          |   |             |             |               | Phase Name                      | *                    |                         |                     |                       |     |                      |
| 🖪 New Deal              |   |             |             |               | 2. Initial Dis                  | scussions            |                         |                     |                       |     |                      |
| See all rooms           |   |             |             |               | Phase Color                     | *                    |                         |                     |                       |     |                      |
|                         |   |             |             |               |                                 |                      |                         |                     |                       |     |                      |
|                         |   |             |             |               |                                 |                      |                         |                     |                       |     |                      |
|                         |   |             |             |               |                                 |                      |                         | Can                 | cel Update            |     |                      |
| • Help                  |   |             |             |               |                                 |                      |                         |                     |                       | J   |                      |
| Hannah Delgado          | - |             |             |               | • 3. Indicati                   | on of Interest       |                         |                     |                       |     |                      |

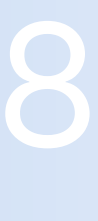

### nase phase sting

### Settings General Tab Continued

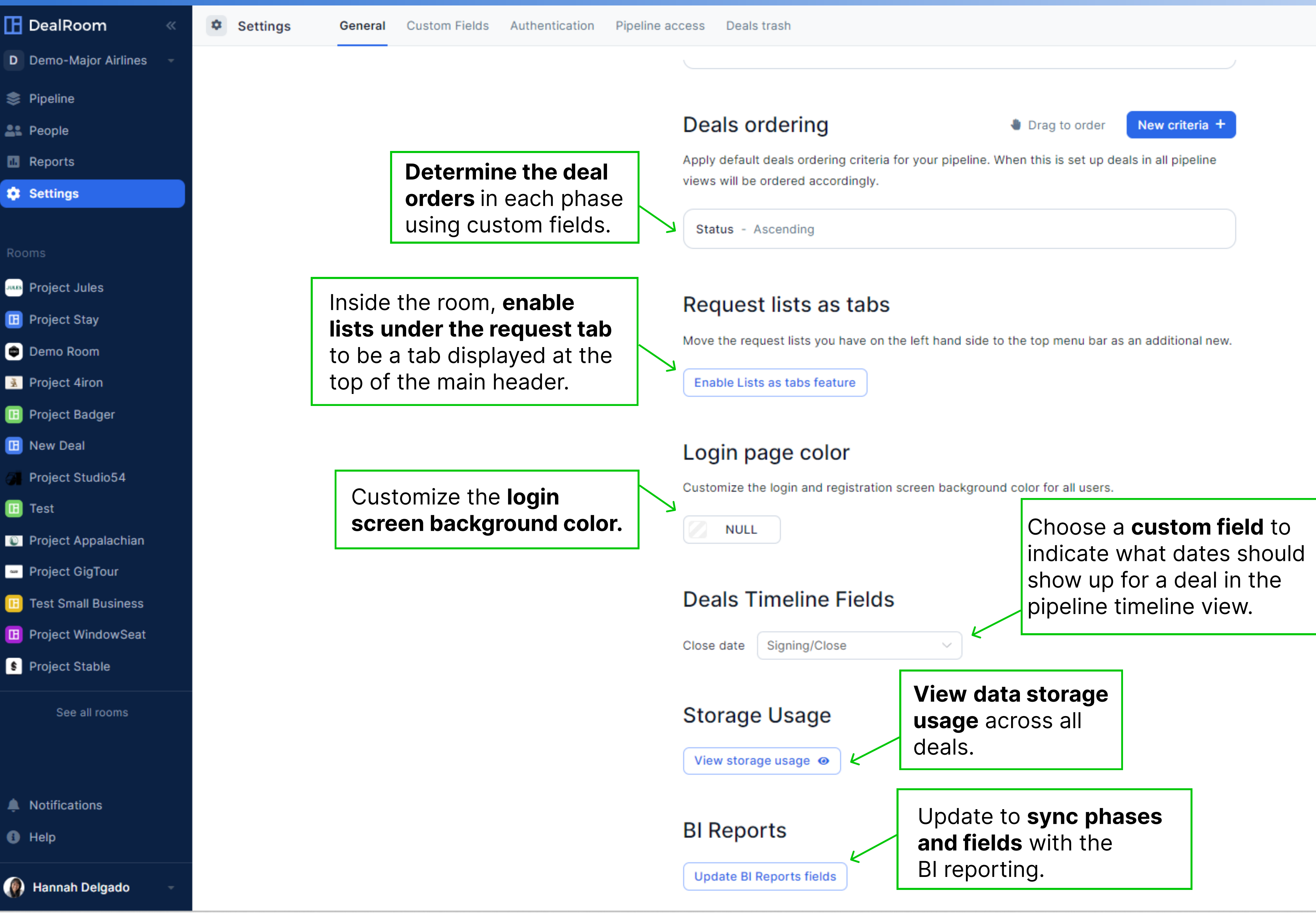

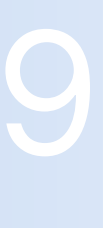

## Settings Custom Field Tab

| 🚹 DealRoom 🛛 🔍          | 🌣 Set | ttings | General | Custom Fields | Authentication  | Pipeline access | Deals trash |                 |             |                                                        |
|-------------------------|-------|--------|---------|---------------|-----------------|-----------------|-------------|-----------------|-------------|--------------------------------------------------------|
| D Demo-Major Airlines - |       |        |         |               |                 |                 |             |                 |             |                                                        |
| 📚 Pipeline              |       |        |         |               | Deal Cust       | tom Fields      |             | 谢 Drag to order | Add Field + |                                                        |
| Le People               |       |        |         |               | Description     |                 | taut        |                 | K           | Creata <b>quatem fielde</b> to                         |
| 🔥 Reports               |       |        |         |               | Description     |                 | text        |                 |             | determine which deal met                               |
| Settings                |       |        |         |               | M&A Owner       |                 | text        |                 |             | will appear on deal cards.<br>also determines which de |
| Rooms                   |       |        |         |               | Status          |                 | select      |                 |             | metrics are used for filteri and reporting.            |
| Project Jules           |       |        |         |               | Rationale       |                 | text        |                 |             |                                                        |
| 🖪 Project Stay          |       |        |         |               | Cize (¢ m)      |                 | numbor      |                 |             |                                                        |
| 💼 Demo Room             |       |        |         |               | 512e (\$ 111)   |                 | number      |                 |             |                                                        |
| Project 4iron           |       |        |         |               | State / Provinc | ce              | text        |                 |             |                                                        |
| 📧 Project Badger        |       |        |         |               | Country         |                 | text        |                 |             |                                                        |
| 🔟 New Deal              |       |        |         |               |                 |                 |             |                 |             |                                                        |
| Project Studio54        |       |        |         |               | Deal Type       |                 | select      |                 |             |                                                        |
| 🔃 Test                  |       |        |         |               | Industry        |                 | multisel    | ect             |             |                                                        |
| Project Appalachian     |       |        |         |               |                 |                 |             |                 |             |                                                        |
| Project GigTour         |       |        |         |               | Contry code     |                 | select      |                 |             |                                                        |
| Test Small Business     |       |        |         |               | EBITDA (\$ m)   |                 | number      |                 |             |                                                        |
| Project WindowSeat      |       |        |         |               |                 |                 |             |                 |             |                                                        |
| Project Stable          |       |        |         |               | NDA Signed      |                 | date        |                 |             |                                                        |
| Project Magnets         |       |        |         |               | LOI Submissio   | n               | date        |                 |             |                                                        |

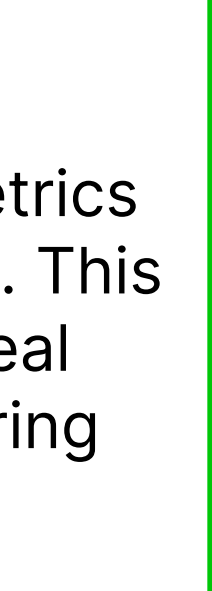

# Settings Custom Field Tab Continued

| Œ          | DealRoom            | « | \$<br>Settings | General | Custom Fields | Authentication | Pipeline access    |
|------------|---------------------|---|----------------|---------|---------------|----------------|--------------------|
| D          | Demo-Major Airlines |   |                |         |               |                |                    |
| \$         | Pipeline            |   |                |         |               |                |                    |
| <b>2</b> 2 | People              |   |                |         |               | U              | ser Custom         |
|            | Reports             |   |                |         |               | 0              |                    |
| *          | Settings            |   |                |         |               | G              | roup Report        |
| Roo        | ms                  |   |                |         |               | Г              | est Group Custom F |
| JULES      | Project Jules       |   |                |         |               |                |                    |
|            | Project Stay        |   |                |         |               | Da             | ata Room C         |
| ۲          | Demo Room           |   |                |         |               |                | Description        |
| <b>\$</b>  | Project 4iron       |   |                |         |               |                |                    |
|            | Project Badger      |   |                |         |               |                | ·                  |
|            | New Deal            |   |                |         |               | S              | /nergies Cu        |
|            | Project Studio54    |   |                |         |               | A              | ctual Value        |
|            | Test                |   |                |         |               |                |                    |
|            | Project Appalachian |   |                |         |               | E              | udgeted Value      |
|            | Project GigTour     |   |                |         |               | F              | orecasted Value    |
|            | See all rooms       |   |                |         |               | A              | chieve Date        |
|            |                     |   |                |         |               | A              | ssociated Tasks    |
| <b></b>    | Notifications       |   |                |         |               |                |                    |
| •          | Help                |   |                |         |               | 0              | KR Custom          |
|            | Hannah Delgado      |   |                |         |               |                |                    |

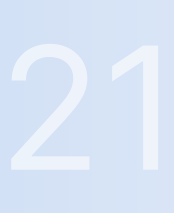

٠

Deals trash

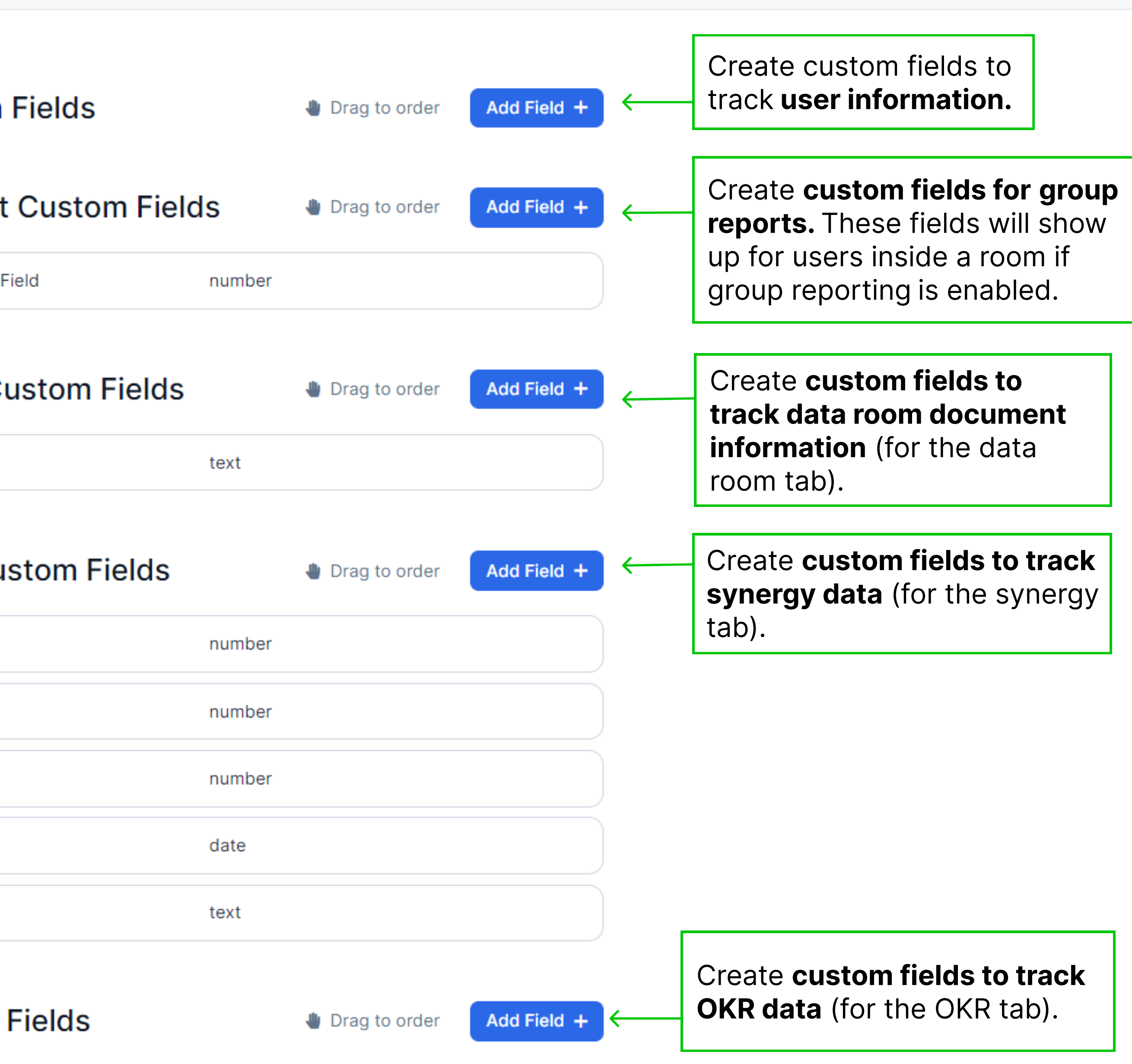

## Settings Authentication Tab

| Œ          | DealRoom            | « | \$<br>Settings | General | Custom Fields | Authentication | n Pipelir       |
|------------|---------------------|---|----------------|---------|---------------|----------------|-----------------|
| D          | Demo-Major Airlines |   |                |         |               |                | -               |
| \$         | Pipeline            |   |                |         |               | Two-Fa         | ctor A          |
| <b>2</b> 2 | People              |   |                |         |               | Requiring 2FA  | for all me      |
| 1.         | Reports             |   |                |         |               | Require 2FA    | 4               |
| \$         | Settings            |   |                |         |               |                | ~               |
| Roc        | oms                 |   |                |         |               |                | Requir<br>authe |
| JULES      | Project Jules       |   |                |         |               |                | to log          |
|            | Project Stay        |   |                |         |               |                |                 |
| ٢          | Demo Room           |   |                |         |               |                |                 |
| ×          | Project 4iron       |   |                |         |               |                |                 |
|            | Project Badger      |   |                |         |               |                |                 |
|            | New Deal            |   |                |         |               |                |                 |
|            | Project Studio54    |   |                |         |               |                |                 |
|            | Test                |   |                |         |               |                |                 |
|            | See all rooms       |   |                |         |               |                |                 |
| Ļ          | Notifications       |   |                |         |               |                |                 |
| •          | Help                |   |                |         |               |                |                 |
| ۲          | Hannah Delgado      |   |                |         |               |                |                 |

### Authentication

embers adds another level of security for your rooms.

ire **two-factor** entication for all users in.

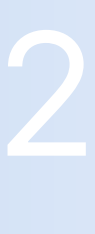

## Settings Deal Pipeline Access Tab

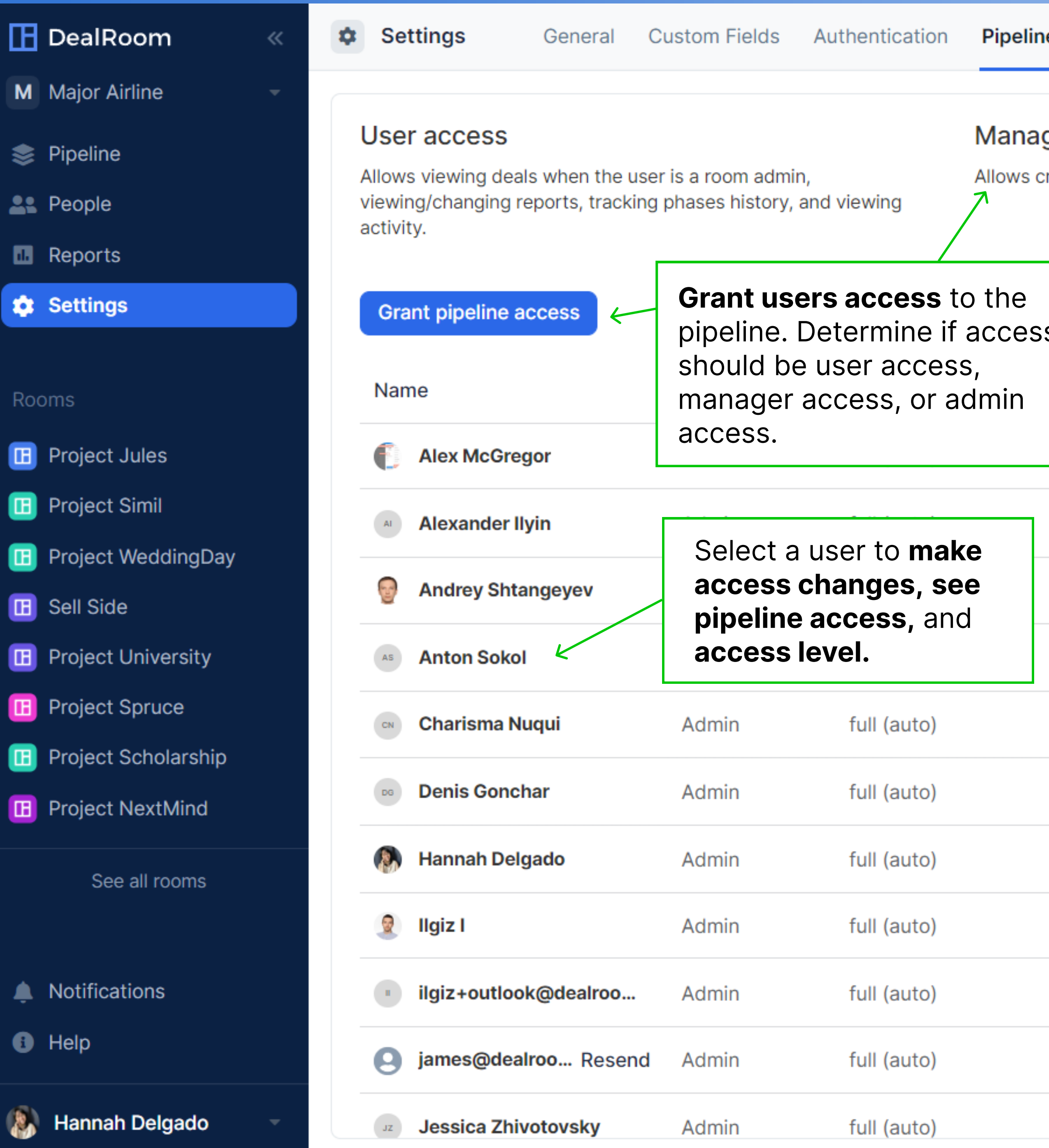

Pipeline access Deals trash

### Manager access

Allows creating new deals in addition to User access capability.

### Admin access

Allows viewing all organization deals, editing deal pipeline settings, managing pipeline access in addition to Manager access capability.

| S  |           |                  |                       |       | Q Search |    |  |  |
|----|-----------|------------------|-----------------------|-------|----------|----|--|--|
| 0  | Reports A | Company          | Title                 | Email |          | Ph |  |  |
|    | sabled    | JP Morgan        | Test Analytics        |       |          | ى  |  |  |
| e  | ditor     | Dealroom.net     | Alex                  |       |          | ى  |  |  |
| di | isabled   | DealRoom         | Senior Software Engin |       |          | ى  |  |  |
| di | isabled   | Dealroom         | UI/UX Designer        |       |          | 2  |  |  |
| di | isabled   | DealRoom         | Program Manager       |       |          | ى  |  |  |
| e  | ditor     | DealRoom         | Tzar                  |       |          | J  |  |  |
| e  | ditor     | Dealroom         | Customer Success M    |       |          | ر  |  |  |
| e  | ditor     | DealRoom         | Dev                   |       |          | و  |  |  |
| di | isabled   | ilgiz+outlook@de | ilgiz+outlook@dealro  |       |          | و  |  |  |
| di | isabled   |                  |                       |       |          |    |  |  |
| e  | ditor     | DealRoom         | Sales Ops             |       |          | 2  |  |  |

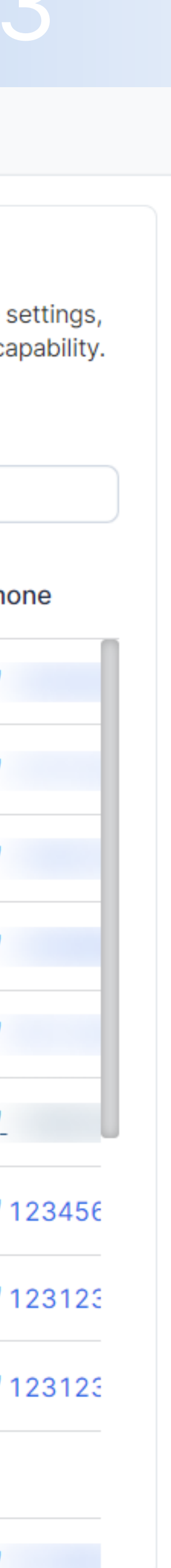

### Grant Access to Deal Pipeline

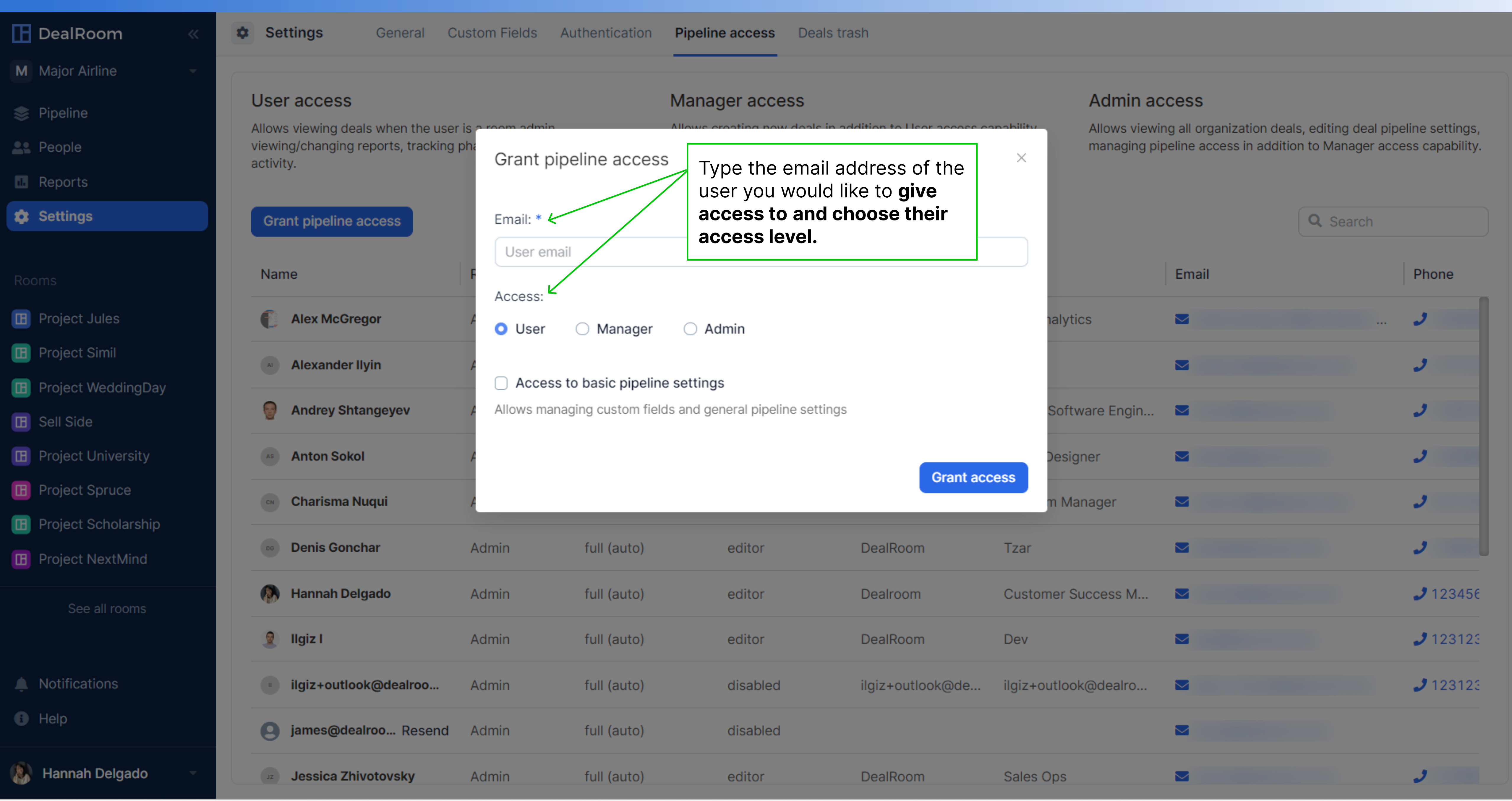

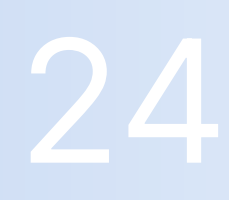

### Settings Deals Trash Tab

| Œ          | DealRoom            | « | \$<br>Settings | General | Custom Fields | Authentication  | Pipelin |
|------------|---------------------|---|----------------|---------|---------------|-----------------|---------|
| D          | Demo-Major Airlines |   |                |         |               |                 |         |
| \$         | Pipeline            |   |                |         |               | Title           | F       |
| <b>2</b> 2 | People              |   |                |         |               | Project Strong  |         |
|            | Reports             |   |                |         |               |                 |         |
| ٠          | Settings            |   |                |         |               | Finance exampl  | e       |
|            |                     |   |                |         |               | PE example      | •       |
| Roo        | Project Jules       |   |                |         |               | Kison demo roo  | m2 🔹    |
|            | Project Stay        |   |                |         |               | PMI Example     |         |
| ٢          | Demo Room           |   |                |         |               | Master template | e (     |
| ×          | Project 4iron       |   |                |         |               | test            |         |
|            | Project Badger      |   |                |         |               | test            |         |
| u<br>a     | Project Studio54    |   |                |         |               | Demo   Major A  | irli d  |
|            | Test                |   |                |         |               | Post Merger Ter | m «     |
|            | See all rooms       |   |                |         |               | Day 1 Readines  | s (     |
| •          |                     |   |                |         |               | Project Drophal |         |
| ÷          | Help                |   |                |         |               | Kison Test Roor | n (     |
|            | Hannah Dalgada      |   |                |         |               | Day 1 Template  |         |
| <b>W</b>   | Hannan Delgado      |   |                |         |               |                 |         |

### Deals trash e access

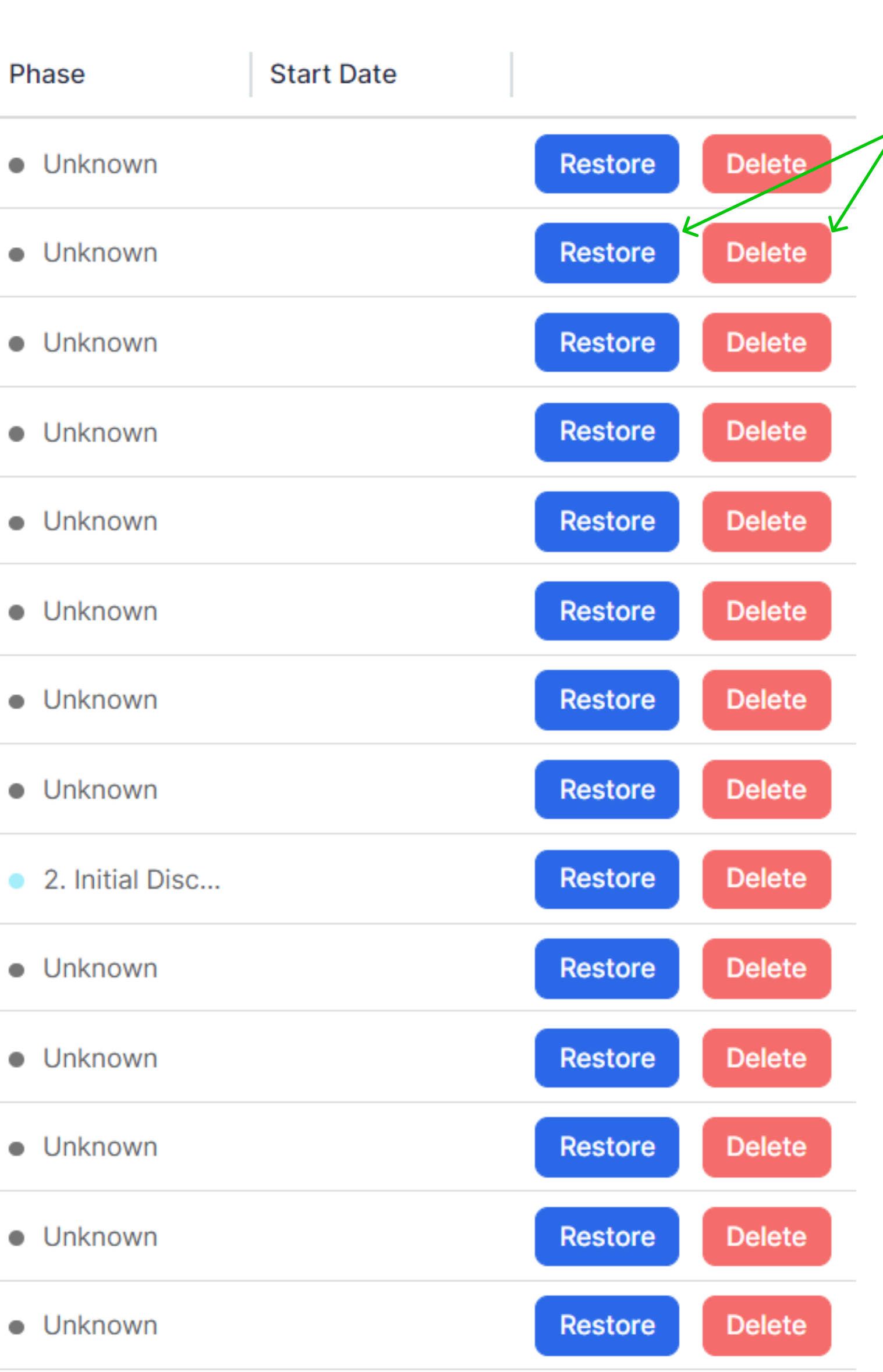

**Restore or permanently delete** deal cards that have been deleted from the pipeline. If a room has been deleted, the data inside the room cannot be restored from the pipeline. If assistance is needed, please contact your DealRoom **Client Success Manager**, as data can be restored for up to two weeks after deletion from the backend.

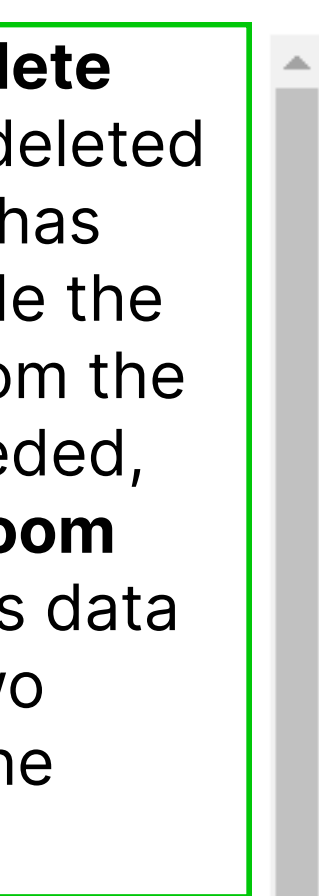

 $\mathbf{T}$ 

# Billing

| Œ          | DealRoom            | ~ | \$<br>Settings | General | Custom Fields | Authentic                                      |
|------------|---------------------|---|----------------|---------|---------------|------------------------------------------------|
| D          | Demo-Major Airlines |   |                |         |               |                                                |
| \$         | Pipeline            |   |                |         |               | Professional                                   |
| <b>2</b> 2 | People              |   |                |         |               | Trofessional                                   |
| 1.         | Reports             |   |                |         |               |                                                |
| \$         | Settings            |   |                |         |               | Billing Info                                   |
| Roc        | oms                 |   |                |         |               | You are set to<br>Email addres<br>Have a coupo |
| JULES      | Project Jules       |   |                |         |               |                                                |
|            | Project Badger      |   |                |         |               | nvoices                                        |
| GARMIN.    | Garmin test room    |   |                |         |               | NUMBER                                         |
|            | See all rooms       |   |                |         |               | 8737E033-<br>0001                              |
| <b>Ļ</b>   | Notifications       |   |                |         |               |                                                |
| †††        | Management          |   |                |         |               |                                                |
| i          | Help                |   |                |         |               |                                                |
|            | Julia Rollins       |   |                |         |               |                                                |

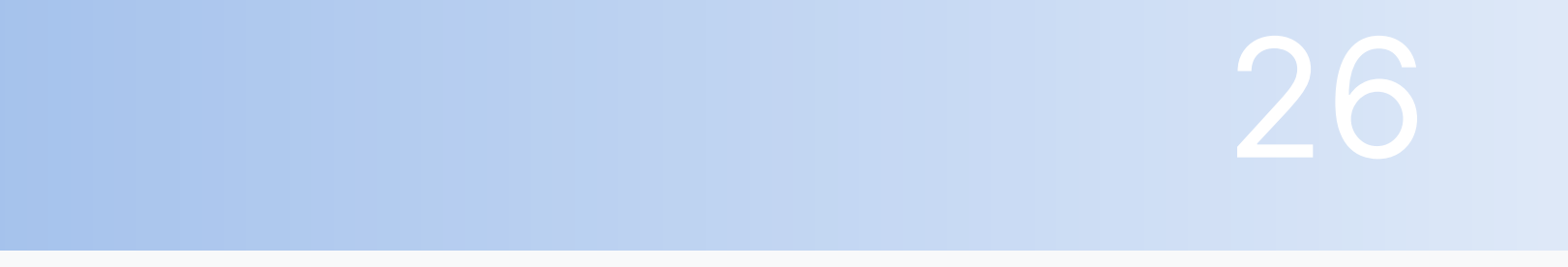

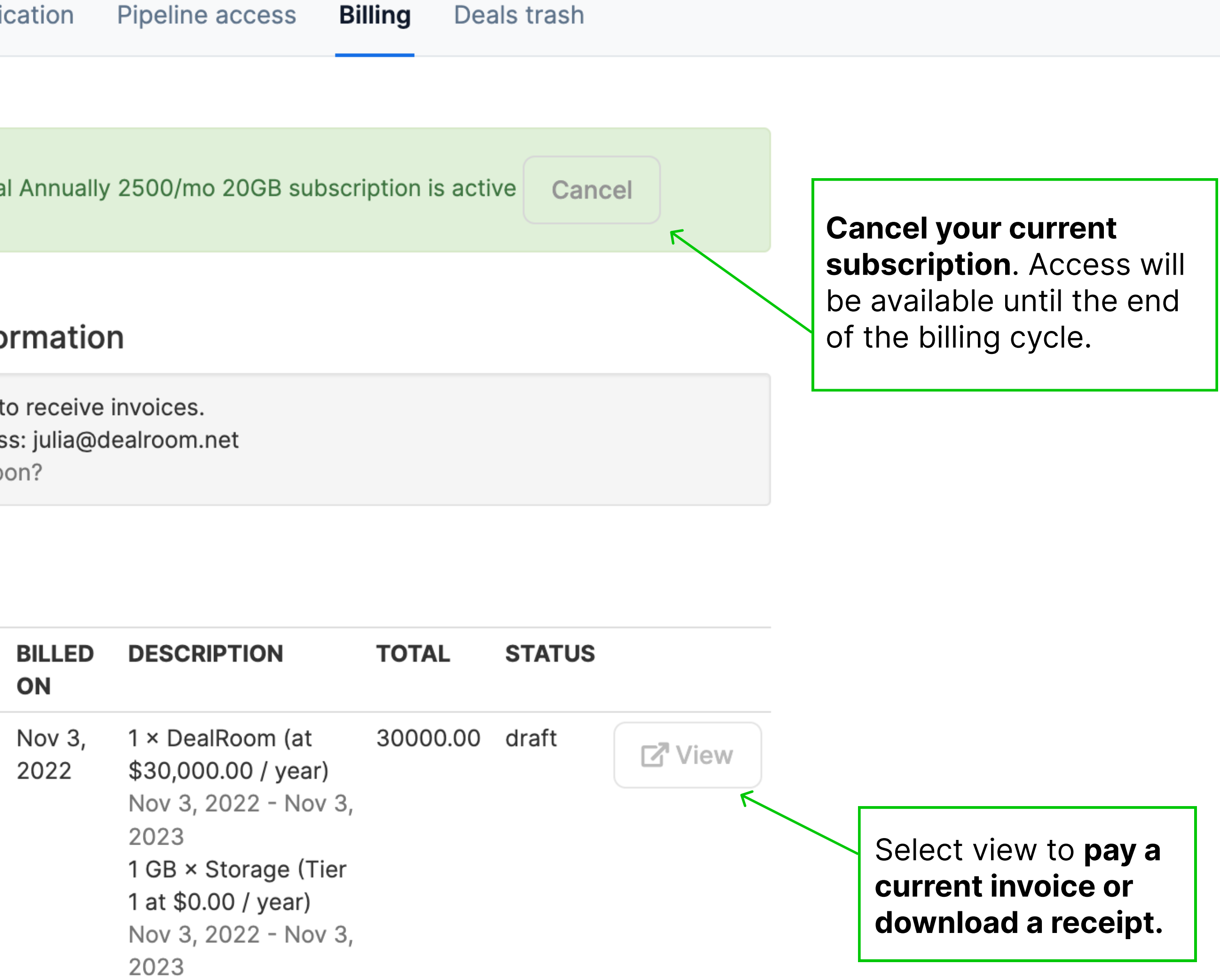

## Notifications

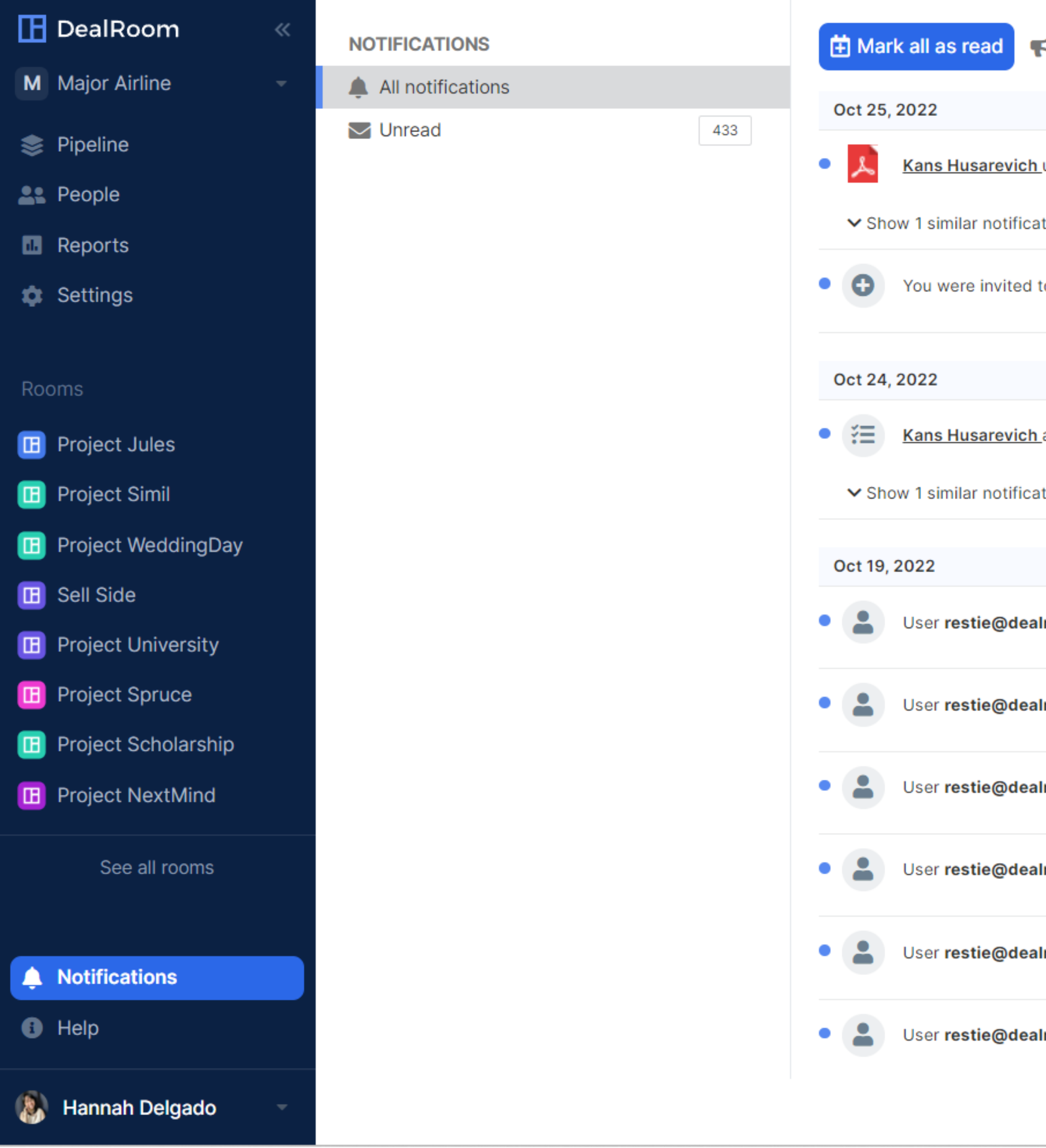

| _                                      |                                                |                | _                            |                       |
|----------------------------------------|------------------------------------------------|----------------|------------------------------|-----------------------|
| Create Announcement                    | Create mass notification messages (announcemer | nts).          | All rooms                    |                       |
|                                        | The announcement will be                       | <b>;</b>       |                              |                       |
| uploaded document <u>2 product</u>     | emailed to selected group                      | ɔ(s).          |                              | October 2<br>10:22PM  |
| tion                                   |                                                | See a          | all the <b>notifications</b> |                       |
| to a new DealRoom by <u>Kans Hu</u> s  | sarevich. You now have access to room .        | filter<br>room | the notifications b          | у <sup>эг2</sup><br>И |
|                                        |                                                |                |                              |                       |
| added request <u>#2 req2</u> .         |                                                |                |                              | October 2             |
| tion                                   |                                                |                |                              | 11:18PM               |
|                                        |                                                |                |                              |                       |
|                                        |                                                |                |                              |                       |
| <b>Iroom.net</b> has been invited to g | roup <u>Administrator</u> in room .            |                |                              | October 1<br>12:10AM  |
| <b>Iroom.net</b> has been invited to g | roup <u>Administrator</u> in room .            |                |                              | October 1<br>12:10AM  |
| <b>Iroom.net</b> has been invited to g | roup <u>Administrator i</u> n room .           |                |                              | October 1<br>12:10AM  |
| <b>Iroom.net</b> has been invited to g | roup <u>Administrator i</u> n room .           |                |                              | October 1<br>12:10AM  |
| <b>Iroom.net</b> has been invited to g | roup <u>Administrator</u> in room .            |                |                              | October 1<br>12:10AM  |
| <b>Iroom.net</b> has been invited to g | roup <u>Administrator</u> in room .            |                |                              | October 1<br>12:10AM  |
|                                        |                                                |                |                              |                       |

|    |   | ~ |   |
|----|---|---|---|
|    |   |   |   |
|    |   |   | Ê |
| ?5 | • |   |   |
|    |   |   |   |
| 25 | • |   |   |
|    |   |   |   |
|    |   |   |   |
| 24 | • |   |   |
|    |   |   |   |
|    |   |   |   |
|    |   |   |   |
| 9  |   |   |   |
| 9  | • |   |   |
| 9  | • |   |   |
| 9  |   |   |   |
| 9  | • |   |   |
| 9  |   |   | • |

| Help                                 |                                                                  |                                                          |                                                                   |     |          |       |            | 28     |   |
|--------------------------------------|------------------------------------------------------------------|----------------------------------------------------------|-------------------------------------------------------------------|-----|----------|-------|------------|--------|---|
| 🗜 DealRoom 🛛 🔍                       | Project Jules                                                    | Help                                                     |                                                                   | ×   |          |       |            |        |   |
| M Major Airline                      | LISTS                                                            |                                                          |                                                                   |     | O Search |       |            | Filtor |   |
| 📚 Pipeline                           | Assigned to me                                                   | START LIVE CHAT Recommended, 24/7 Support                | GIVE US A CALL +1-800-340-9749<br>US business hours (8am-6pm CST) |     | Sedicit  |       |            | Filter |   |
| People                               | 🕥 Need my review                                                 |                                                          |                                                                   |     |          |       |            |        |   |
| Reports                              | All Requests                                                     | HELP CENTER Learn how to use and configure your DealRoom | M&A RESOURCE LIBRARY<br>Additional material and general resources |     |          | Reply | Files U    | pdated |   |
| Doomo                                | <ul> <li>Due Diligence Requests</li> <li>Integration</li> </ul>  | TUTORIAL<br>Watch quick training materials               | YOUTUBE CHANNEL<br>Additional DealRoom User videos                | You |          |       | <i>0</i> 0 | oct 20 |   |
| ROOMS                                | 🔚 Trash                                                          |                                                          |                                                                   |     |          |       | 0          | Oct 18 |   |
| Project Jules                        |                                                                  | FREQUENTLY ASKED QUESTIONS                               |                                                                   |     |          |       | <i>0</i> 0 | oct 26 |   |
| Project Simil     Project WeddingDay |                                                                  | I am getting too many/not enough emails from Dea         | Room about my transaction.                                        | >   |          | ρ     | 0          | oct 20 |   |
| Sell Side                            |                                                                  |                                                          |                                                                   |     |          |       | JI         | ul 13  |   |
| Project University                   |                                                                  | Where can I find the template to make sure my dilig      | ence spreadsheet is in the correct format?                        | >   |          |       | JI         | ul 13  |   |
| Project Spruce                       |                                                                  | I can't see any documents, or a user has notified m      | e that s/he can't see any documents.                              | >   |          |       |            |        |   |
| Project Scholarship                  |                                                                  |                                                          |                                                                   |     |          |       | JL         | ul 13  |   |
| Project NextMind                     |                                                                  | I just bookmarked a page, and it's not showing up in     | n "My Bookmarks."                                                 | >   |          |       | ال         | ul 13  |   |
| See all rooms                        | Click on the <b>help icon</b> to bring up <b>live chat</b> , the | Moving a document                                        |                                                                   | >   |          |       | JI         | ul 13  |   |
| Notifications                        | video tutorials, and<br>FAQs.                                    | l uploaded my documents/folder structure, but I ne       | ed to change the order of the folders.                            | >   |          |       | JI         | ul 13  |   |
| нер                                  |                                                                  | I have moved things around and I need my index nu        | mbers to reflect these changes                                    | >   |          |       | JI         | ul 13  |   |
| 🚯 Hannah Delgado 🚽 👻                 |                                                                  | I need to assign Requests to a party in the DealRoo      | m to complete, how can I do this most                             |     |          |       | JI         | ul 13  | - |